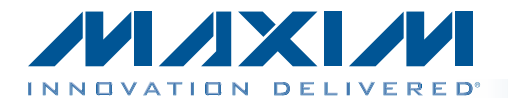

#### **General Description**

The MAX9264 evaluation kit (EV kit) provides a proven design to evaluate the MAX9264 high-bandwidth digitalcontent protection (HDCP) gigabit multimedia serial link (GMSL) deserializer with spread spectrum and full-duplex control channel. The EV kit also includes Windows XP®-, Windows Vista®-, and Windows® 7-compatible software that provides a simple graphical user interface (GUI) for exercising the features of the MAX9264.

The MAX9264 EV kit comes with a MAX9264GCB/V+ installed.

For complete GMSL evaluation, order both the MAX9264 EV kit and its companion board, the MAX9263 EV kit.

#### **Features**

- Drives 29-Bit Parallel Video and I<sup>2</sup>S Audio
- On-Board I<sup>2</sup>S Audio DAC (MAX9850)
- On-Board Class D Audio Power Amplifier (MAX9701)
- Windows XP-, Windows Vista-, and Windows 7-Compatible Software
- USB-PC Connection (Cable Included)
- USB Powered
- Proven PCB Layout
- Fully Assembled and Tested

Ordering Information appears at end of data sheet.

| DESIGNATION                                                                                             | QTY | DESCRIPTION                                                                |
|----------------------------------------------------------------------------------------------------|-----|----------------------------------------------------------------------------|
| C1–C5                                                                                                   | 5   | 0.01µF ±10%, 25V X7R ceramic<br>capacitors (0402)<br>Murata GRM155R71E103K |
| C6-C10,<br>C101-C105,<br>C111, C121,<br>C131, C141,<br>C151, C218,<br>C257, C258,<br>C259,<br>C291-C294 | 23  | 0.1µF ±10%, 16V X7R ceramic<br>capacitors (0603)<br>Murata GRM188R71C104K  |
| C11, C12                                                                                                | 2   | 0.22µF ±10%, 50V X7R ceramic<br>capacitors (0805)<br>Murata GRM21BR71H224K |
| C21                                                                                                    | 1   | 4.7μF ±20%, 25V X7R ceramic<br>capacitor (1206)<br>Murata GCM31CR71E475M   |
| C22, C24, C25,<br>C26, C109                                                                             | 5   | 10µF ±20%, 16V X5R ceramic<br>capacitors (1206)<br>Murata GRM31CR61C106M   |
| C23                                                                                                    | 0   | Not installed, ceramic capacitor (1206)                                    |
| C106, C107,<br>C122, C123                                                                               | 4   | 22pF ±5%, 50V C0G ceramic<br>capacitors (0603)<br>TDK C1608C0G1H220J       |

#### **Component List**

| DESIGNATION                       | QTY | DESCRIPTION                                                                    |
|-----------------------------------|-----|--------------------------------------------------------------------------------|
| C108                              | 1   | 1μF ±10%, 16V X5R ceramic<br>capacitor (0603)<br>TDK C1608X5R1C105K            |
| C110                              | 1   | 0.033µF ±10%, 25V X7R<br>ceramic capacitor (0603)<br>Murata GRM188R71E333K     |
| C200,<br>C203–C209,<br>C216, C217 | 10  | 1μF ±10%, 6.3V X5R ceramic<br>capacitors (0402)<br>Murata GRM155R60J105K       |
| C201                              | 1   | 2.2µF ±20%, 6.3V X5R ceramic<br>capacitor (0603)<br>TDK C1608X5R0J225M         |
| C202                              | 1   | 0.47µF ±20%, 16V X7R ceramic<br>capacitor (0603)<br>TDK C1608X7R1C474M         |
| C210, C211                        | 2   | 220µF ±20%, 6.3V low-ESR<br>tantalum capacitors (2312)<br>AVX TPSC227M006R0070 |
| C212, C213                        | 0   | Not installed, ceramic capacitors (2312)                                       |
| C214, C215                        | 2   | 10μF ±20%, 6.3V X5R ceramic<br>capacitors (0805)<br>TDK C2012X5R0J106M         |

Windows, Windows XP, and Windows Vista are registered trademarks of Microsoft Corp.

Maxim Integrated Products 1

For pricing, delivery, and ordering information, please contact Maxim Direct at 1-888-629-4642, or visit Maxim's website at www.maxim-ic.com.

#### **Component List (continued)**

| DESIGNATION                                                                                           | QTY | DESCRIPTION                                                              |
|----------------------------------------------------------------------------------------------------|-----|--------------------------------------------------------------------------|
| C250                                                                                                  | 1   | 100pF ±5%, 50V C0G ceramic<br>capacitor (0603)<br>TDK C1608C0G1H101J     |
| C251–C254                                                                                             | 4   | 1μF ±10%, 6.3V X5R ceramic<br>capacitors (0603)<br>TDK C1608X5R0J105K    |
| C255                                                                                                  | 0   | Not installed, ceramic capacitor (0805)                                  |
| C256                                                                                                  | 1   | 10µF ±10%, 6.3V X5R ceramic<br>capacitor (0805)<br>Murata GRM21BR60J106K |
| H1                                                                                                    | 1   | 72-pin (2 x 36) header                                                   |
| H20                                                                                                   | 1   | 8-pin header                                                             |
| J1                                                                                                    | 1   | High-speed automotive<br>connector<br>Rosenberger D4S20F-40MA5-Z         |
| J2, J3                                                                                                | 0   | Not installed, SMA connectors                                            |
| J10                                                                                                   | 1   | USB type-B right-angle female receptacle                                 |
| J201–J204                                                                                             | 4   | Phono jacks                                                              |
| J206                                                                                                  | 1   | Stereo headphone jack (3.5mm)                                            |
| JU1–JU9, JU11,<br>JU121, JU122,<br>JU151, JU152,<br>JU252, JU253,<br>JU254, JU290–<br>JU293           | 21  | 3-pin headers                                                            |
| JU10, JU21,<br>JU22, JU23,<br>JU125, JU143,<br>JU144, JU153,<br>JU154,<br>JU191–JU194,<br>JU202–JU205 | 17  | 2-pin headers                                                            |
| JU101–JU108,<br>JU141, JU142,<br>JU255, JU256,<br>JU294                                               | 0   | Not installed, 2-pin<br>headers—short (PC trace)                         |
| JU201                                                                                                 | 1   | 6-pin (2 x 3) header                                                     |
| JU206, JU251                                                                                          | 2   | 5-pin headers                                                            |
| L21, L22, L23,<br>L101                                                                                | 4   | Ferrite beads (0603)<br>TDK MMZ1608R301A                                 |
| L251–L255                                                                                             | 5   | 100Ω, 3A ferrite beads (0603)<br>TDK MPZ1608S101A                        |

| DESIGNATION                                               | QTY | DESCRIPTION                                                                                       |
|-----------------------------------------------------------|-----|---------------------------------------------------------------------------------------------------|
| LED1, LED3,<br>LED4, LED120,<br>LED127,<br>LED151–LED158  | 13  | Red LEDs (0805)                                                                                   |
| LED2, LED126                                              | 2   | Green LEDs (0805)                                                                                 |
| Q1–Q5                                                     | 5   | n-channel MOSFETs (SOT23)<br>Central Semi 2N7002                                                  |
| R1, R2                                                    | 2   | 49.9k $\Omega$ ±1% resistors (0603)                                                               |
| R3–R6, R9,<br>R10, R111                                   | 7   | 2.2k $\Omega$ ±5% resistors (0603)                                                                |
| R11–R15, R123,<br>R126, R127,<br>R151–R158,<br>R201, R202 | 18  | 1k $\Omega$ ±5% resistors (0603)                                                                  |
| R21                                                       | 1   | $0\Omega \pm 5\%$ resistor (0603)                                                                 |
| R101, R102                                                | 2   | $27\Omega \pm 5\%$ resistors (0603)                                                               |
| R103                                                      | 1   | 1.5k $\Omega$ ±5% resistor (0603)                                                                 |
| R104                                                      | 1   | 470Ω ±5% resistor (0603)                                                                          |
| R112, R122                                                | 2   | 10k $\Omega$ ±5% resistors (0603)                                                                 |
| R121                                                      | 1   | 1.1kΩ ±5% resistor (0603)                                                                         |
| R191, R192                                                | 2   | 4.7k $\Omega$ ±5% resistors (0603)                                                                |
| R251                                                      | 1   | 49.9Ω ±1% resistor (0603)                                                                         |
| SW1, SW2                                                  | 2   | Miniature SPDT toggle switches                                                                    |
| SW122,<br>SW150–SW157                                     | 9   | Momentary pushbutton switches (6mm)                                                               |
| U1                                                        | 1   | GMSL serializer with HDCP<br>(64 TQFP-EP)<br>Maxim MAX9264GCB/V+                                  |
| U2                                                        | 1   | 3.3V, 500mA LDO regulator<br>(8 μMAX <sup>®</sup> -EP)<br>Maxim MAX1792EUA33+<br>(Top Mark: AAAC) |
| U10                                                       | 1   | UART-to-USB converter<br>(32 TQFP)                                                                |
| U11                                                       | 1   | 93C46-type 3-wire EEPROM<br>16-bit architecture (8 SO)                                            |
| U12                                                       | 1   | Ultra-high-speed microcontroller<br>(44 TQFP)<br>Maxim DS89C450-ENL+                              |
| U13                                                       | 1   | Quad three-state buffer (14 SO)<br>Fairchild 74AC125SC_NL                                         |

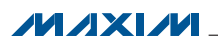

#### **Component List (continued)**

| DESIGNATION | QTY | DESCRIPTION                                                                                                |
|-------------|-----|----------------------------------------------------------------------------------------------------|
| U14         | 1   | Level translator (14 TSSOP)<br>Maxim MAX3378EEUD+                                                          |
| U15         | 1   | I <sup>2</sup> C I/O expander (24 QSOP)<br>Maxim MAX7324AEG+                                               |
| U19         | 1   | Dual bidirectional level translator<br>(8 SOT23)<br>Maxim MAX3373EEKA+<br>(Top Mark: AAKS)                 |
| U20         | 1   | Stereo audio DAC with<br>DirectDrive <sup>®</sup> headphone<br>amplifier (28 TQFN-EP)<br>Maxim MAX9850ETI+ |
| U21 1       |     | Dual-D flip-flop (14 SO)                                                                                   |
| U25         | 1   | 1.3W filterless, stereo Class D<br>audio power amplifier<br>(24 TQFN-EP)<br>Maxim MAX9701ETG+              |

| DESIGNATION | QTY | DESCRIPTION                                                                                                    |
|-------------|-----|----------------------------------------------------------------------------------------------------|
| U29         | 0   | Not installed, multiple-output<br>clock generators with dual PLLs<br>and OTP (20 TQFN-EP)<br>Maxim MAX9471ETP4X+ |
| Y10         | 1   | 6MHz crystal (HCM49)<br>Hong Kong X'tals<br>SSL60000N1HK188F0-0                                                  |
| Y12         | 1   | 14.7456MHz crystal (HCM49)<br>Hong Kong X'tals<br>SSM14745N1HK188F0-0                                            |
| _           | 1   | Rosenberger cable (2m)<br>MD Electronik PT1482                                                                   |
| _           | 1   | USB high-speed A-to-B cables,<br>6ft                                                                             |
| _           | 40  | Shunts                                                                                                    |
| _           | 1   | PCB: MAX9264 EVALUATION<br>KIT                                                                                   |

#### **Component Suppliers**

| SUPPLIER                               | PHONE              | WEBSITE                     |
|----------------------------------------|--------------------|-----------------------------|
| AVX Corporation                        | 843-946-0238       | www.avxcorp.com             |
| Central Semiconductor Corp.            | 631-435-1110       | www.centralsemi.com         |
| Fairchild Semiconductor                | 888-522-5372       | www.fairchildsemi.com       |
| Hong Kong X'tals Ltd.                  | 852-35112388       | www.hongkongcrystal.com     |
| MD ELEKTRONIK GmbH                     | 011-49-86-38-604-0 | www.md-elektronik-gmbh.de   |
| Murata Electronics North America, Inc. | 770-436-1300       | www.murata-northamerica.com |
| Rosenberger Hochfrequenztechnik GmbH   | 011-49-86 84-18-0  | www.rosenberger.de          |
| TDK Corp.                              | 847-803-6100       | www.component.tdk.com       |

Note: Indicate that you are using the MAX9264 when contacting these component suppliers.

#### **MAX9264 EV Kit Files**

| FILE                    | DESCRIPTION                                              |
|-------------------------|----------------------------------------------------------|
| INSTALL.EXE             | Installs the EV kit files on your computer               |
| MAX9264.EXE             | Application program for both MAX9263 and MAX9264 devices |
| CDM20600.EXE            | Installs the USB device driver                           |
| UNINSTALL.EXE           | Uninstalls the EV kit software                           |
| USB_Driver_Help_200.PDF | USB driver installation help file                        |

 $\mu MAX$  and DirectDrive are registered trademarks of Maxim Integrated Products, Inc.

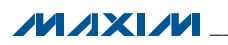

#### **Quick Start**

#### **Required Equipment**

- MAX9263 EV kit (USB cable included)
- MAX9264 EV kit (USB cable included)
- 2m Rosenberger cable assembly (included with the MAX9264 EV kit)
- Parallel data source (such as digital video)
- Optional: Function generator (needed only if parallel data lacks a pixel clock)
- Optional: Function generator (needed only if parallel data lacks a VSYNC)
- Optional: I<sup>2</sup>S or S/PDIF audio source
- Optional: Pair of  $8\Omega$  speakers
- Optional: 3.5mm stereo headphones (16 $\Omega$  or greater)
- User-supplied Windows XP, Windows Vista, or Windows 7 PC with a spare USB port (direct 500mA connection required; do not use a hub)

**Note:** In the following sections, software-related items are identified by bolding. Text in **bold** refers to items directly from the EV kit software. Text in **bold and under**<u>lined</u> refers to items from the Windows operating system.

#### Procedure

The EV kit is fully assembled and tested. Follow the steps below to verify board operation:

- Visit <u>www.maxim-ic.com/evkitsoftware</u> to download the latest version of the EV kit software, 9264Rxx. ZIP. Save the EV kit software to a temporary folder and uncompress the ZIP file.
- 2) Install the EV kit software and USB driver on your computer by running the INSTALL.EXE program inside the temporary folder. The program files are copied to your PC and icons are created in the Windows Start I Programs menu. During software installation, some versions of Windows may show a warning message indicating that this software is from an unknown publisher. This is not an error condition and it is safe to proceed with installation. Administrator privileges are required to install the USB device driver on Windows.
- 3) Verify that all jumpers are in their default positions, as shown in Table 1.
- 4) Connect the Rosenberger cable from the MAX9263 EV kit connector J1 to the MAX9264 EV kit connector J1.
- 5) Connect the parallel data source to MAX9263 header H1 (if using static data without a pixel clock, use external function generators to drive PCLK\_IN and VSYNC).

- 6) *Optional Audio Demo*: Connect an S/PDIF audio source (such as DVD player digital output) to the MAX9263 EV kit J21, or connect an I<sup>2</sup>S audio source to header H1 and remove jumper JU210. Connect speakers to the MAX9264 EV kit SPKR\_L and SPKR\_R oval pads, or plug headphones into the J206 headphone jack.
- 7) Connect the USB cable from the PC to the EV kit board. A Windows message appears when connecting the EV kit board to the PC for the first time. Each version of Windows has a slightly different message. If you see a Windows message stating **ready to use**, then proceed to the next step. Otherwise, open the USB\_Driver\_Help\_200.PDF document in the Windows <u>Start I Programs</u> menu to verify that the USB driver was installed successfully.
- 8) Verify that MAX9263 EV kit LED120 lights up, indicating that the microcontroller is powered and enabled.
- 9) Verify that MAX9264 EV kit LED120 lights up, indicating that the microcontroller is powered and enabled.
- 10) Verify that MAX9264 EV kit LED2 lights up, indicating that the link has been successfully established. If LED2 is off or LED1 is on, double-check that the PCLK\_IN signal is clocking data.
- 11) *Optional Audio Demo*: If I<sup>2</sup>S or S/PDIF audio was provided to the MAX9263 EV kit, audio should now be heard from the speakers or headphones previously connected to the MAX9264 EV kit.
- 12) Start the MAX9264 EV kit software by opening its icon in the <u>Start I Programs</u> menu. The EV kit software configuration window appears, as shown in Figure 8.
- 13) Press the **Connect** button and the configuration window disappears.
- 14) The EV kit software main window appears, as shown in Figure 1.
- 15) Press the **Read All** button to read all registers on the MAX9263 and MAX9264.
- 16) *I<sup>2</sup>C Slave Device Demo:* Make sure that the MAX9264 EV kit jumpers JU151–JU154 are in the 1-2 position.
- 17) In the software's **MAX7324** tab sheet (Figure 4), press **Search for MAX7324**. Verify that the **MAX7324 Device Address** drop-down list shows **0xDA** (JU151=1-2 JU152=1-2).
- 18) Press the **LED151-LED158 ON** button. Verify that MAX9264 EV kit LED151–LED158 turn on.
- 19) Press the **LEDs Alternating** button. Verify that MAX9264 EV kit LED153, LED151, LED156, and LED158 turn off.
- 20) GPIO Demo: In the software's MAX9264 tab sheet (Figure 3), scroll down to Register 0x06. Uncheck GPI010UT and press Write. Verify that MAX9264 EV kit LED4 turns off.

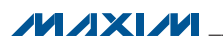

- 21) Uncheck **GPIO0OUT** and press **Write**. Verify that MAX9264 EV kit LED3 turns off.
- 22) Check **GPIO1OUT** and press **Write**. Verify that MAX9264 EV kit LED4 turns on.
- 23) Check **GPIO0OUT** and press **Write**. Verify that MAX9264 EV kit LED3 turns on.
- 24) *INT Demo:* Toggle the MAX9264 EV kit switch SW2 up. Verify that MAX9263 EV kit LED1 turns on, indicating that the MAX9264 INT input is asserted.
- 25) In the software's **MAX9264** tab sheet, scroll to **Register 0x06** and press **Read**. Verify that **INT** is checked, indicating that the MAX9264 INT input is asserted.
- 26) Toggle the MAX9264 EV kit switch SW2 down. Verify that MAX9263 EV kit LED1 turns off, indicating that the MAX9264 INT input is not asserted.
- 27) In the software's **MAX9264** tab sheet, scroll to **Register 0x06** and press **Read**. Verify that **INT** is not checked, indicating that the MAX9264 INT input is not asserted.
- 28) *HDCP Authentication Demo:* Raise the **HDCP** tab sheet (Figure 7) and make sure that the **Link Check** drop-down list is set to **V00: No Link Check**.
- 29) Make sure the encryption button says **Enable Encryption** instead of **Disable Encryption**.
- 30) In Register 0x95 Actrl, check or uncheck EN\_INT\_ COMP to choose internal or external comparison mode. Refer to the MAX9263/MAX9264 IC data sheet for more information.
- 31) Press **Authenticate**. On success, the green LED (LED126) turns on; otherwise, the red LED (LED127) turns on.
- 32) Verify that the same R0 value is shown in **Register 0x85** on both the MAX9263 and MAX9264.
- 33) HDCP Encryption Demo: Press Enable Encryption. The Ri keys are updated approximately every 2s, assuming that the VSYNC input rate is 60Hz. The GUI polls the Ri and Pj registers if their corresponding Poll this register checkbox is checked.
- In the Link Check drop-down list, select V80: Every 128 VSYNCs.
- 35) The firmware performs the link integrity check after every 128 VSYNC pulses, turning off the green LED (LED126) if the link check fails.
- In the Link Check drop-down list, select V10: Every 16 VSYNCs.
- 37) The firmware performs the advanced link integrity check after every 16 VSYNC pulses, turning off the green LED (LED126) if the link check fails.

#### Quick Start for Repeater Demonstration

#### **Required Equipment**

- 5V DC, 1000mA power supply
- Digital video source (or two function generators, to drive PCLK and VSYNC)
- Digital video display
- Two MAX9263 EV kit boards
- Two MAX9264 EV kit boards
- Two Rosenberger cables (included with the MAX9264 EV kit boards)
- Wires to interconnect the boards

#### **Optional Equipment for Software Verification**

- User-supplied Windows PC with available USB port
- USB A-to-B cable (included with the MAX9263 EV kit board)

#### Procedure

- Label the boards for reference. Refer to the Example Repeater Network—Two µCs section in the MAX9263/ MAX9264 IC data sheet.
  - 1.1) Designate one of the MAX9263 EV kit boards as Board #1 TX\_B1.
  - 1.2) Designate one of the MAX9264 EV kit boards as Board #2 RX\_R1.
  - 1.3) Designate the other MAX9263 EV kit board as Board #3 TX\_R1.
  - 1.4) Designate the other MAX9264 EV kit board as Board #4 RX\_D1.
- 2) Prepare the bulkhead MAX9263 EV kit TX\_B1.
  - 2.1) Update Board #1 TX\_B1 firmware:
    - 2.1.1) Start | Programs | Maxim EVKIT Software | MAX9263 | Repeater Firmware | MAX9263EVKIT Bulkhead\_ UC\_B Firmware Update.
    - 2.1.2) The firmware update batch file instructs you to **Plug USB cable into Maxim Evaluation Kit to begin firmware update...** and **Press any key to continue...** After plugging in the USB cable, wait at least 5s to allow Windows to catch up. Press the Enter key to begin the firmware update. After approximately 1min, verify that the batch file reports **Exit code = 0 EXIT\_CODE\_SUCCESS**.
    - 2.1.3) *Diagnostic:* Windows reports **USB over current surge**. Check if the USB connector is the type that has a separate back shield that can short across the USB signal pins. Pry off this back shield cover to clear the short.

- 2.1.4) *Diagnostic:* **EXIT\_CODE\_JTAG\_ABSENT**. The USB cable seems not to be connected, or possibly the USB device driver software not installed. Check setup using a known good unit. Verify that the 6MHz crystal is working. Visually inspect failed board FT232 chipconnections.
- 2.1.5) Exit the firmware loader program.
- 2.1.6) Disconnect the USB cable from MAX9263 EV kit Board #1 TX\_B1.
- 2.1.7) Replug the USB cable into MAX9263 EV kit Board #1 TX\_B1.
- 2.2) Configure Board #1 TX\_B1 and UC\_B (MAX9263 EV kit) as follows:
  - 2.2.1) JU1 (CDS) = 2-3 to allow UC\_B firmware to access the MAX9263 registers.
  - 2.2.2) JU10 = 1-2 to power UC\_B microcontroller from repeater-provided 5V power.
  - 2.2.3) JU125 = 1-2 so UC\_B can sense the VSYNC input.
- 3) Prepare the repeater board set MAX9264 EV kit RX\_R1 plus MAX9263 EV kit TX\_R1.
  - 3.1) Update Board #2 RX\_R1 firmware:
    - 3.1.1) Start | Programs | Maxim EVKIT Software | MAX9263 | Repeater Firmware | MAX9264EVKIT Repeater\_ UC\_R Firmware Update.
    - 3.1.2) The firmware update batch file instructs you to **Plug USB cable into Maxim Evaluation Kit to begin firmware update...** and **Press any key to continue...** After plugging in the USB cable, wait at least 5s to allow Windows to catch up. Press the Enter key to begin the firmware update. After approximately 1min, verify that the batch file reports **Exit code = 0 EXIT\_CODE\_SUCCESS**.
    - 3.1.3) *Diagnostic:* Windows reports **USB over current surge**. Check if the USB connector is the type that has a separate back shield that can short across the USB signal pins. Pry off this back shield cover to clear the short.
    - 3.1.4) *Diagnostic:* **EXIT\_CODE\_JTAG\_ABSENT**. The USB cable seems not to be connected, or possibly the USB device driver software not installed. Check setup using a known good unit. Verify that the 6MHz crystal is working. Visually inspect failed board FT232 chip connections.
    - 3.1.5) Exit the firmware loader program.
    - 3.1.6) Disconnect the USB cable from MAX9264 EV kit Board #2 RX\_R1.
    - 3.1.7) Replug the USB cable into MAX9264 EV kit Board #2 RX\_R1.

- 3.2) Modify Board #2 RX\_R1 and UC\_R (MAX9264 EV kit) as follows:
  - 3.2.1) Install pins at JU141, JU142, GND, VIN, and IOVDD.
  - 3.2.2) Make sure that RX\_R1 JU143 and JU144 are open.
  - 3.2.3) Connect a wire between RX\_R1 JU143 bottom pin (U14 level-translated U12 RXD0) and TX\_R1 JU141 top pin (MAX9263 TX).
  - 3.2.4) Connect a wire between RX\_R1 JU144 bottom pin (U14 level-translated U12 TXD0) and TX\_R1 JU142 top pin (MAX9263 RX).
- 3.3) Modify Board #3 TX\_R1 (MAX9263 EV kit) as follows:
  - 3.3.1) Install pins at JU141, JU142, GND, VIN, and IOVDD.
- 3.4) Configure Board #2 RX\_R1 and UC\_R (MAX9264 EV kit) as follows:
  - 3.4.1) JU8 (ENABLE) = 2-3 so that ENABLE is low, driving the video outputs on header H1.
  - 3.4.2) JU23 = open to disconnect IOVDD from the on-board 3.3V regulator U2.
  - 3.4.3) JU1 (CDS) = 1-2 to allow UC\_R firmware to access the MAX9264 registers.
- 3.5) Connect Board #2 to Board #3 as follows:
  - 3.5.1) Connect Board #2 GND to Board #3 GND.
  - 3.5.2) Connect Board #2 VIN to Board #3 VIN.
  - 3.5.3) Connect Board #2 IOVDD to Board #3 IOVDD (powered by TX\_R1 board's 1.8V regulator U2).
  - 3.5.4) Connect RX\_R1 header H1, pin 62 (PCLK) to TX\_R1 header H1, pin 62 (PCLK).
  - 3.5.5) Connect RX\_R1 header H1, pin 40 (VSYNC) to TX\_R1 header H1, pin 40 (VSYNC).
  - 3.5.6) Connect RX\_R1 header H1, pins 2–58 (D[0:28]) to TX\_R1 header H1, pins 2–58 (D[0:28]).
- 3.6) Configure Board #3 TX\_R1 (MAX9263 EV kit) as follows:
  - 3.6.1) JU10 = open (board #3 TX\_R1 microcontroller is not powered).

3.6.2) JU1 (CDS) = 2-3.

- Connect the 5V power supply to Board #2 RX\_R1 as follows (the USB does not provide sufficient current to power the EV kit demonstration):
  - 4.1) Set the 5V power-supply output voltage to 5V.
  - 4.2) Disable the power-supply output.

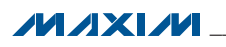

- 4.3) Connect the power supply (+) to VIN.
- 4.4) Connect the power supply (-) to GND.
- 5) *Optional:* Verify that the repeater passes power-on self-test without TX\_B1 and RX\_D1.
  - 5.1) Enable the 5V power supply.
  - 5.2) The Board #2 UC\_R firmware verifies that required devices are attached and that required input signals are present. With no TX\_B1 connection, the UC\_R firmware should light LED127 and blink six red flashes on LED120 (to repeat the power-on test, press and release the reset button, SW122). If only four or five flashes on LED120, then RX\_R1 is not connected correctly to TX\_R1.
  - 5.3) Disable the 5V power supply after verifying UC\_R reports the expected diagnostic code (six flashes).
- 6) Connect the authorized display MAX9264 EV kit RX\_D1.
  - 6.1) Configure Board #4 RX\_D1 (MAX9264 EV kit) as follows:
    - 6.1.1) JU1 (CDS) = 2-3.
    - 6.1.2) JU10 = open (Board #4 RX\_D1 microcontroller is not powered).
  - 6.2) Connect the digital video display to Board #4, header H1.
- 7) Connect the digital video source (or function generators) to Board #1 TX\_B1 as follows:
  - 7.1) Connect video data D[0:28] to header H1, even-numbered pins 2–58.
  - 7.2) Connect the ground return to header H1, odd-numbered pins 1–71.
  - 7.3) Connect vertical sync VSYNC to header H1, pin 40.
  - 7.4) Connect PCLK\_IN to header H1, pin 62.
- Connect a Rosenberger cable between Board #1 TX\_B1 and Board #2 RX\_R1 connector J1.
- Connect a Rosenberger cable between Board #3 TX\_R1 and Board #4 RX\_D1 connector J1.
- Set JU2 (BWS) and JU4 (DRS) for all four boards to the correct setting for the video signal PCLK frequency range. For example, if PCLK is between 8.33MHz and 16.7MHz, set JU2 (BWS) = 2-3 and JU4 (DRS) =1-2. Refer to the MAX9263/MAX9264 IC data sheet for more details.
- 11) Enable the 5V power supply. Verify that Board #2 LED3 and LED4 are on. Verify that Board #3 LED120 is on. Verify that Board #4 LED3 and LED4 are on. No LEDs on Board #1.
- 12) Enable PCLK. Verify that Board #2 LED3 and LED4 are on. Board #2 LED2 may or may not be visible due to the reduced IOVDD voltage (the LED2 circuit is designed for 3.3V, not 1.8V operation). Verify that Board #4 LED2, LED3, and LED4 are on.

- 13) Enable the video source (or function generator driving VSYNC).
- 14) The UC\_R firmware performs a power-on self-test to verify that RX\_R1 and TX\_R1 are both accessible. The TX\_B1-RX\_R1 link is authenticated and then the TX\_R1-RX\_D1 link is authenticated. Encryption is enabled on both links. Finally, the KSV values are compiled and the SHA hash vector V is compared. The firmware reports success by lighting green LED126. If any part of the process fails, the firmware reports failure by lighting red LED127 while flashing diagnostic LED120. Table 2 lists the diagnostic LED codes for the repeater firmware (to repeat the poweron test, press and release the reset button, SW122).
- 15) *Optional:* Use the EV kit software to verify link authentication and encryption.
  - 15.1) Install the EV kit software and USB driver on your computer by running the INSTALL.EXE program inside the temporary folder. The program files are copied to your PC and icons are created in the Windows **Start I Programs** menu. During software installation, some versions of Windows may show a warning message indicating that this software is from an unknown publisher. This is not an error condition and it is safe to proceed with installation. Administrator privileges are required to install the USB device driver on Windows.
  - 15.2) Start the MAX9264 EV kit software by opening its icon in the <u>Start I Programs</u> menu. The EV kit software configuration window appears, as shown in Figure 8.
  - 15.3) Press the **Connect** button and the configuration window disappears. The software resets the bulkhead firmware, which in turn resets the repeater firmware. Authentication success is indicated by green-light LED126, or failure is indicated by red-light LED127.
  - 15.4) The EV kit software main window appears, as shown in Figure 1. When using the repeater firmware, the EV kit software tries to read the registers while the repeater firmware is busy authenticating the display, so initially the Figure 1 window may show failed reads. *This is not an error.*
  - 15.5) Press the **Read All** button to read all registers on the MAX9263 (Board #1 TX\_B1) and MAX9264 (Board #2 RX\_R1).
  - 15.6) On the **HDCP** tab sheet (Figure 7), verify that HDCP authentication between Board #1 and Board #2 is successful. The corresponding Bksv and Aksv values should match, and the Ri keys should be updated with the same value.
  - 15.7) Verify that HDCP authentication between Board#3 and Board #4 is successful, by examining the KSV list (the software cannot directly

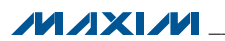

access Board #3 or Board #4). The EV kit software does not have a KSV revocation list to search.

#### **Detailed Description of Software**

The main window of the evaluation software (Figure) 1 shows a block diagram representing the MAX9263/ MAX9264 system. The left column shows MAX9263 input data sources and the right column shows MAX9264 output data sinks.

The **Change Configuration** button brings up the software **Configuration** window (Figure 8), allowing the software GUI to select which side of the link the USB cable should be plugged into. Controlling from the MAX9264 side requires changing some jumper settings, as described in this window. If the MAX9263 and MAX9264 device addresses have been previously changed from their factory power-on-reset (POR) values, the new addresses must be specified in the software **Configuration** window to allow register access.

The **Baud Rate** drop-down list sets the communications baud rate. The USB link uses the same baud rate as the MAX9263/MAX9264. Note that the baud rate should only be changed one step at a time.

The **Read All** button reads all MAX9263 and MAX9264 device registers. The **Reset to Default Values** button restores the recommended factory settings and the **Write All** button writes all MAX9263 and MAX9264 device registers with the values shown in the GUI.

The **MAX9263** tab sheet (Figure 2) provides direct access to all MAX9263 registers, and the **MAX9264** tab sheet (Figure 3) provides direct access to all MAX9264 registers. Each register has its own **Read** and **Write** button. The small circle next to the **Read** button turns yellow to indicate an attempting read or write, red to indicate a failed read or write, or green to indicate a successful read or write operation.

The **MAX7324** tab sheet (Figure 4) controls the I<sup>2</sup>C I/O expander on the remote side of the link. When the USB is plugged into the MAX9263 EV kit, the **MAX7324** tab sheet controls the MAX7324 (U15) on the MAX9264 EV kit. Note that the MAX7324 actually has two device addresses, but for simplicity, the software GUI only displays the device address associated with the MAX7324 outputs. For details, refer to MAX7324 IC data sheet.

The **PRBS Test** tab sheet (Figure 5) uses the MAX9264 registers to perform a pseudorandom bit sequence (PRBS) error-rate test. Select the test duration (maximum

32767s = 9.1hrs) and press **Start**. The software GUI configures the MAX9264 to begin the PRBS test, counts down the specified delay time, and then reports the final value of the MAX9264 PRBSERR register.

The Interface History and Low Level Access tab sheet (Figure 6) shows the recent low-level communications activity between the software GUI and the MAX9263/ MAX9264 devices. The Register Access group box provides arbitrary device read/write control, supporting additional user-supplied devices besides the onboard MAX9263, MAX9264, and MAX7324. The Device Address, Register, and Data drop-down lists specify the device address and the register within the device, as well as one optional byte of data to be written. Pressing Write Register writes 1 byte of data to the specified device register. Pressing Read Register reads the specified device register and reports the result into the Interface History window. Devices that are not register-based (such as the MAX7324) are supported by Send Data (no register) and Receive Data (no register). User-supplied devices requiring other interface protocols must use Raw **TX byte codes** to communicate. Note that in bypass mode, raw data is passed to the user-supplied slave device directly without modification.

The HDCP tab sheet (Figure 7) shows the HDCP registers of both the MAX9263 serializer and the MAX9264 deserializer side-by-side. This tab sheet is removed if the device capabilities register does not indicate that the device supports HDCP, so if the software is used with the MAX9259, MAX9260, MAX9249, or MAX9268, this tab sheet is not visible. Many of the HDCP registers are displayed as multiple hexadecimal bytes, with a 0x prefix before each byte and spaces between bytes. The Authenticate button commands the firmware to perform HDCP authentication, using either internal or external comparison depending on the EN\_INT\_COMP bit in the Actrl register. The Enable Encryption button waits for a falling edge on VSYNC and then writes to the MAX9263 Actrl and MAX9264 Bctrl registers, with the encryption enable bit set to 1. When the button caption changes to Disable Encryption, operation is the same except that the encryption enable bit is cleared to 0. After encryption is enabled, registers 0x85 and 0x87 are repeatedly polled as long as each register's Poll this register checkbox remains checked. The Link Check drop-down list configures the optional HDCP link integrity check, which can check the R values every 128 VSYNC falling edges or check the P values every 16 VSYNC falling edges.

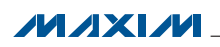

#### × 14 of 14 read address 0x90 Read All '64 NT source MAX9264 125 audio peripheral data sink DINO DIN20 PCLK sink sink 12C 1 Enable HDCP Test Keys Block Diagram | MAX9263 | MAX9264 | MAX7324 | PRBS Test | Interface History and Low Level Access | HDCP SSEN L Reset to Default Values DRS H MAX9264 registers ES BWS -HDCP registers MS DCD=1: Not Authenticated RI=1: Repeater Off Bksv Aksv cos \_ control link half-duplex base mode SSEN \_ Read All DRS H 11 MAX9263 / MAX9264 Evaluation Kit MAX9263 registers ES ۲ BWS Baud Rate Maxim MAX9263EVKIT R00.02> 921600 HDCP registers MS Bksv Aksv Change Configuration CDS L Help Options Read All '63 10 of 10 read address 0x80 MAX9263 125 audio PCLK source INT sink data source DINO DIN20 source g File

Figure 1. MAX9263/MAX9264 EV Kit Software Main Window (Block Diagram Tab)

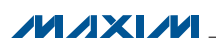

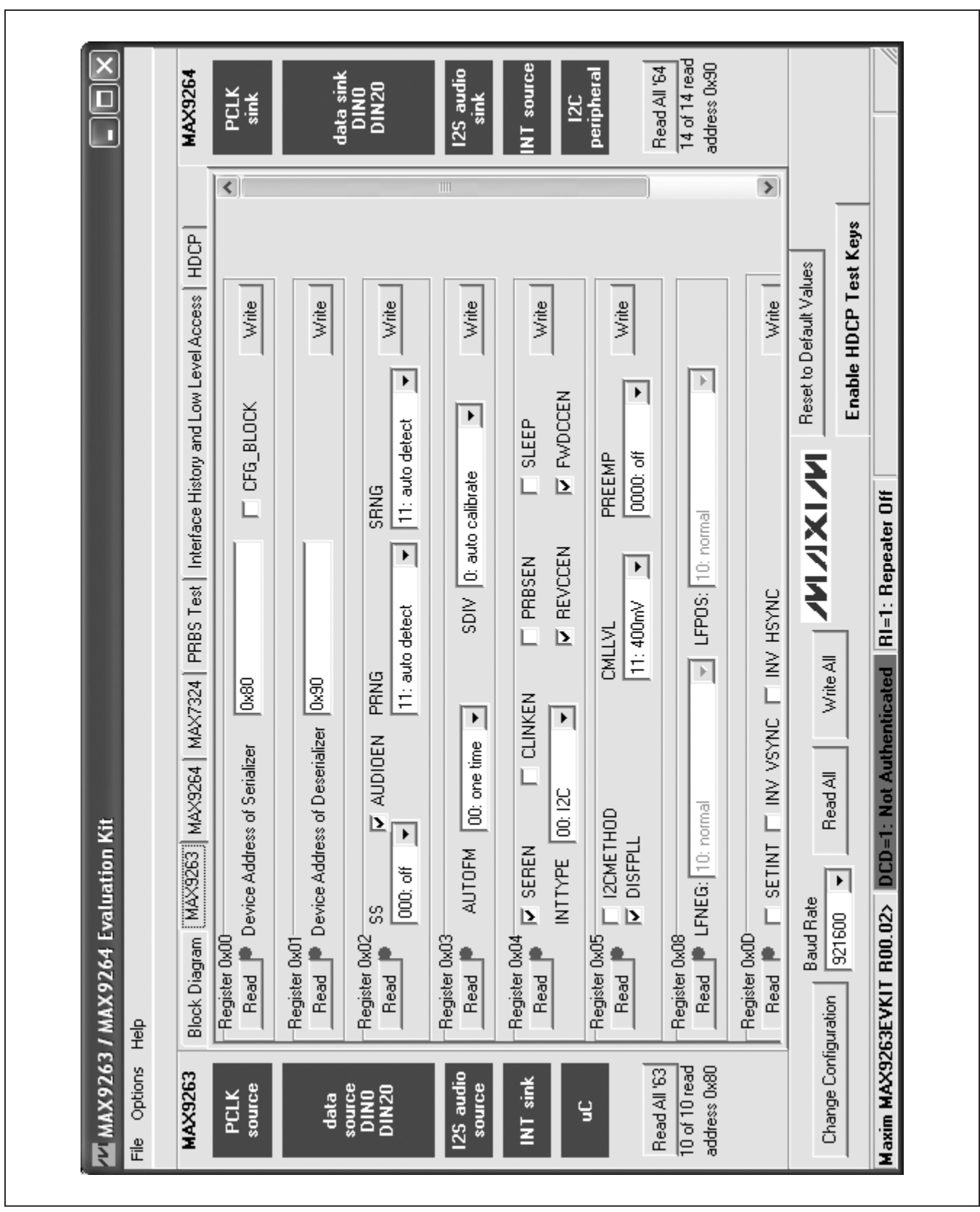

Figure 2. MAX9263/MAX9264 EV Kit Software Main Window (MAX9263 Tab)

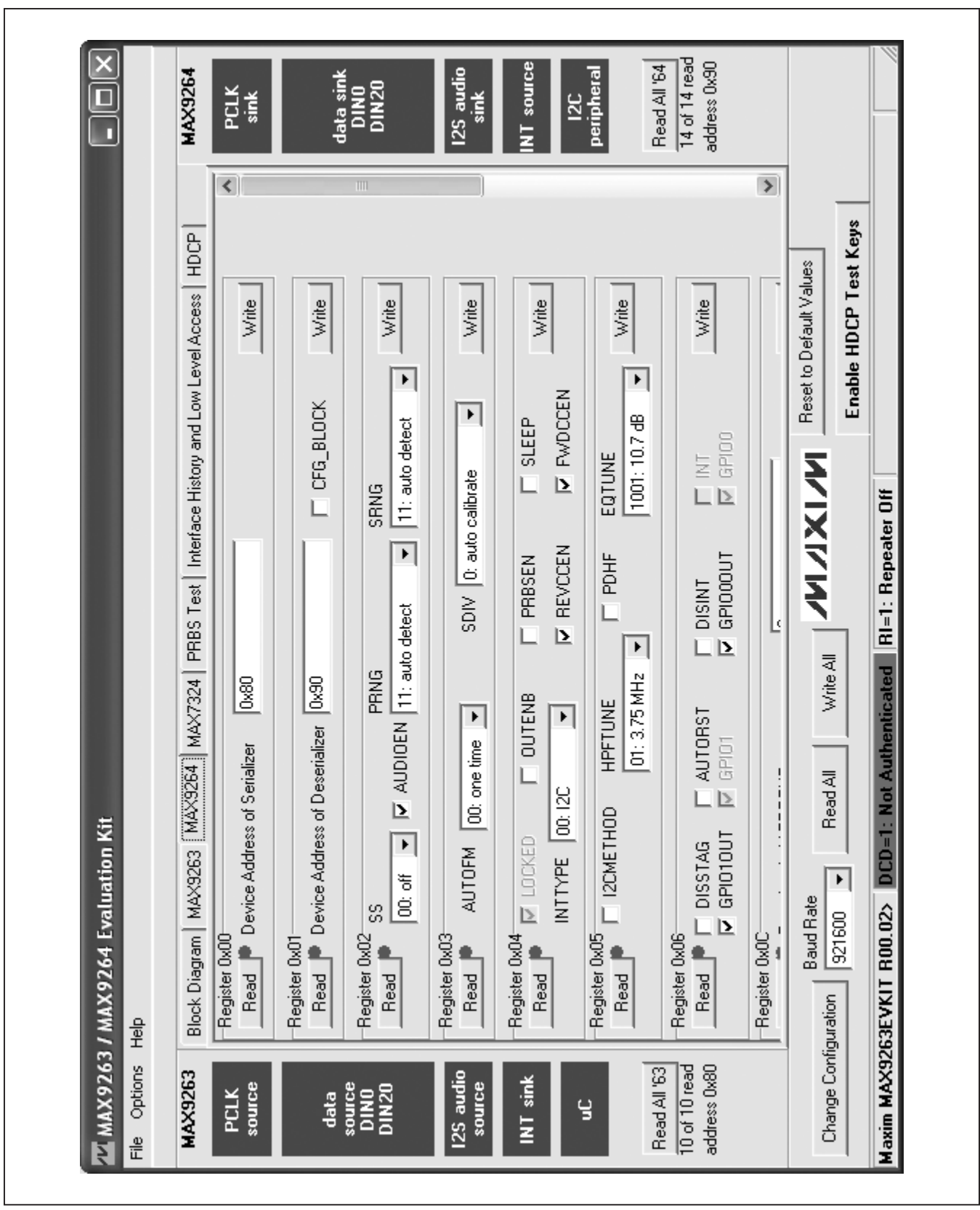

Figure 3. MAX9263/MAX9264 EV Kit Software Main Window (MAX9264 Tab)

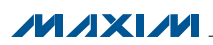

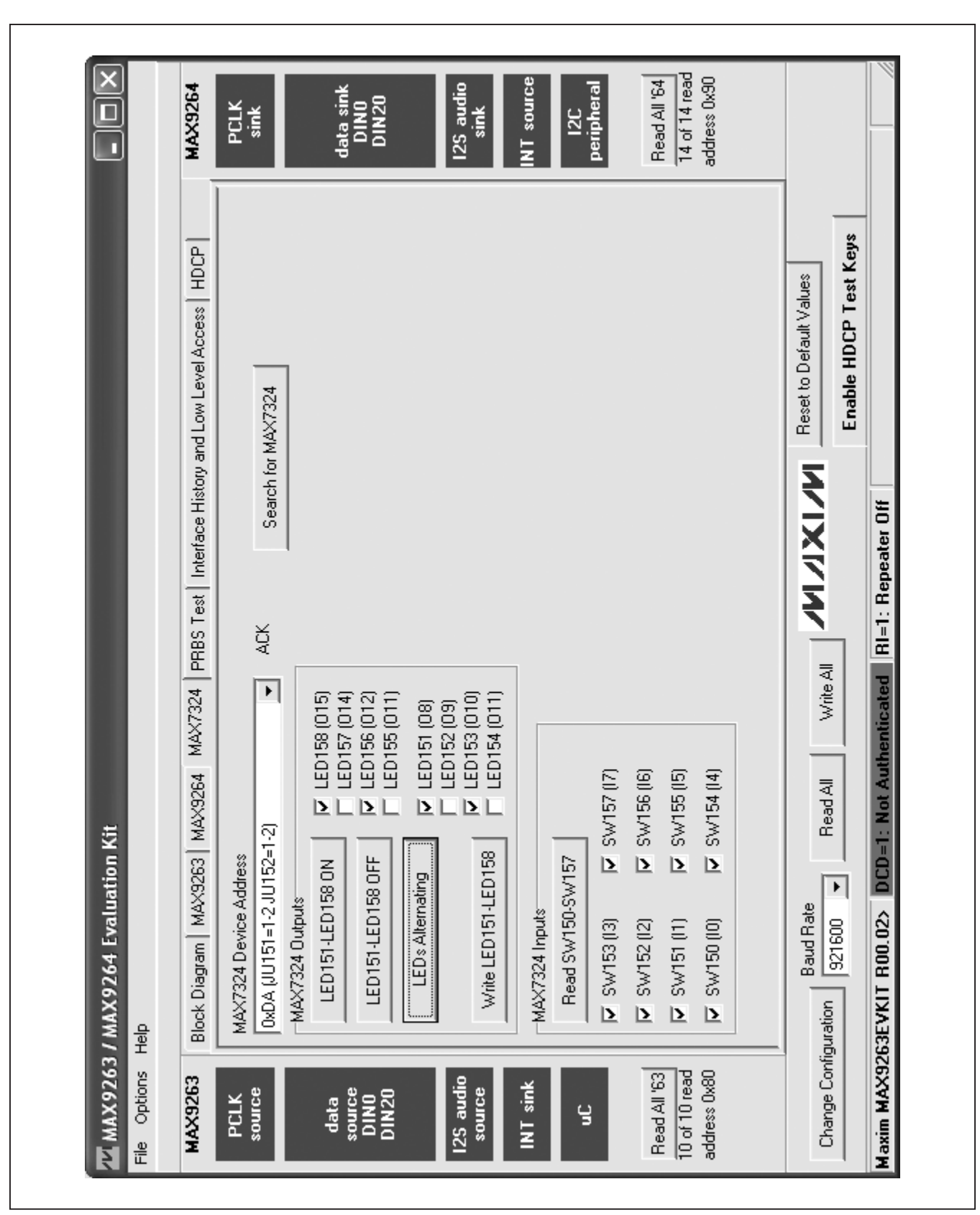

Figure 4. MAX9263/MAX9264 EV Kit Software Main Window (MAX7324 Tab)

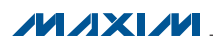

#### × 14 of 14 read address 0x90 Read All '64 12C peripheral MAX9264 125 audio NT source data sink DINO DIN20 PCLK sink sink ٦ Enable HDCP Test Keys Block Diagram | MAX9263 | MAX9264 | MAX7324 PRBS Test | Interface History and Low Level Access | HDCP **Reset to Default Values** Write All ////// DCD=1: Not Authenticated RI=1: Repeater Off PRBS error counter PRBSERR: Read All sec •• 🛂 MAX9263 / MAX9264 Evaluation Kit MAX9260 Reg 0x0E ۲ Bit Error Rate Test Baud Rate Maxim MAX9263EVKIT R00.02> 921600 Start Duration Change Configuration File Options Help Read All '63 10 of 10 read address 0x80 MAX9263 125 audio PCLK source INT sink source source DINO DIN20 data g

Figure 5. MAX9263/MAX9264 EV Kit Software Main Window (PRBS Test Tab)

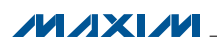

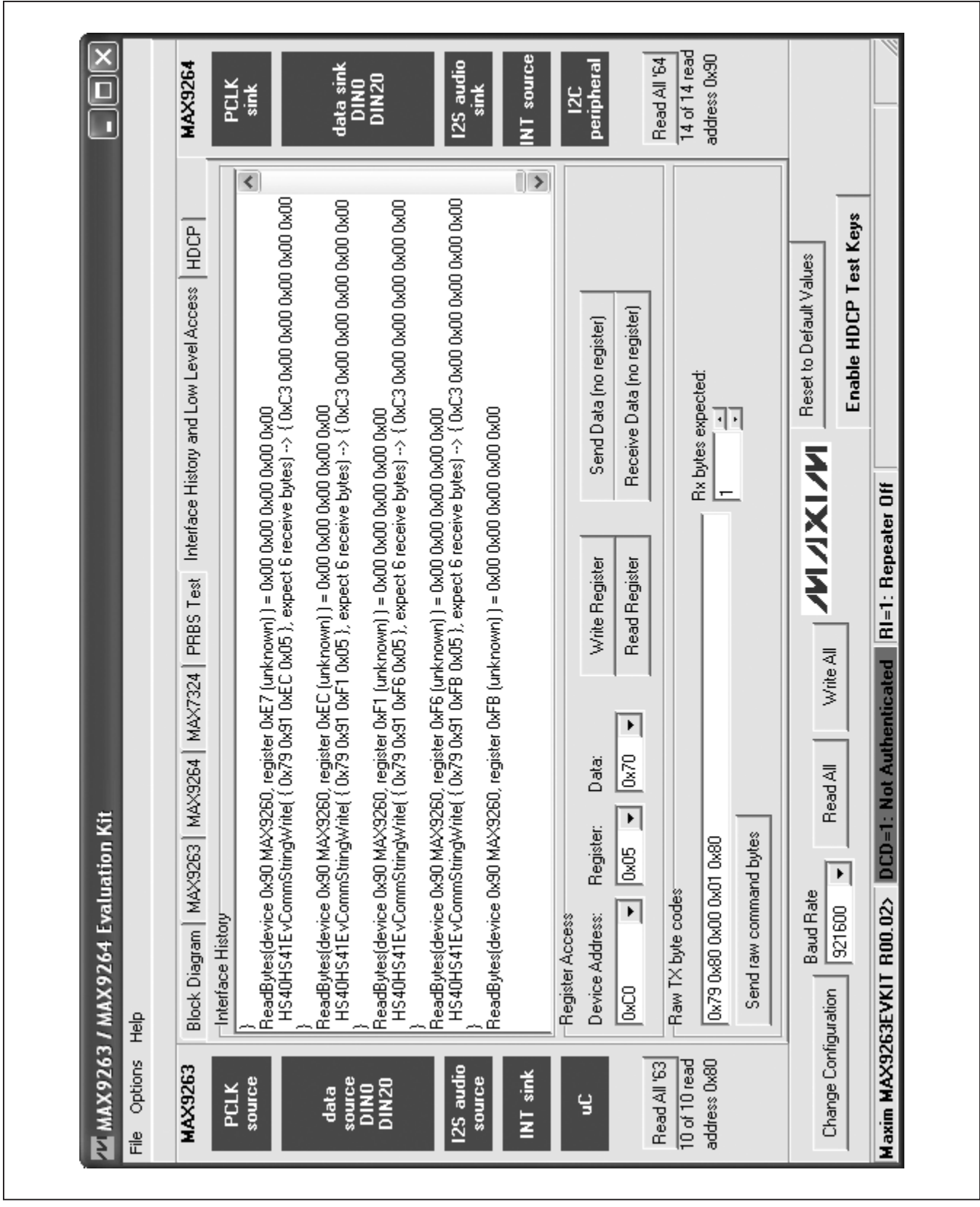

Figure 6. MAX9263/MAX9264 EV Kit Software Main Window (Interface History and Low Level Access Tab)

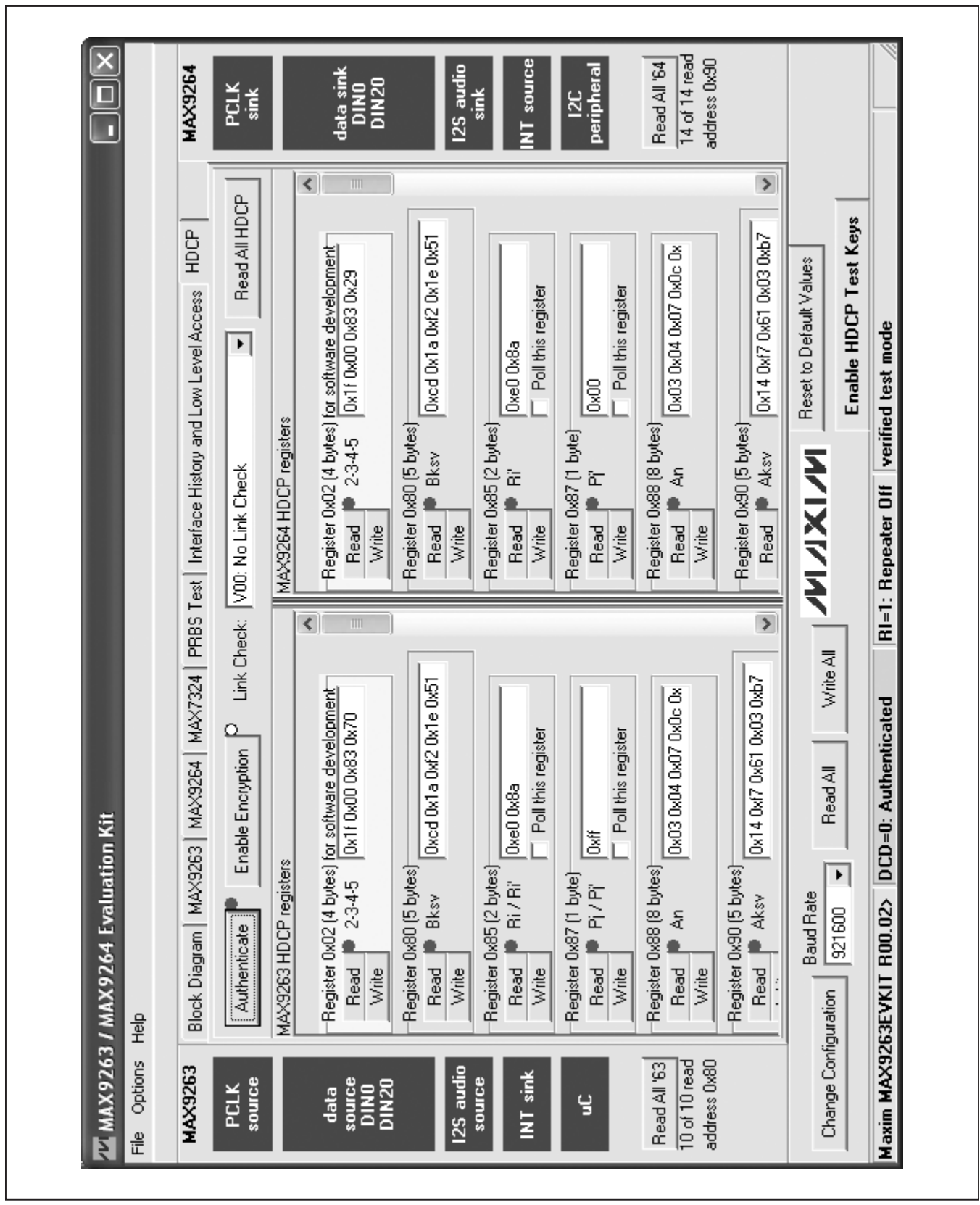

Figure 7. MAX9263/MAX9264 EV Kit Software Main Window (HDCP Tab)

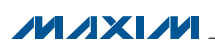

| · Serialized<br>nnect USB cable fron<br>ializer |                             | (         |                                                  |                               |   |
|-------------------------------------------------|-----------------------------|-----------|--------------------------------------------------|-------------------------------|---|
| ializer                                         | n PC to Serializer          | r: MAX926 | Deserializer<br>3EVKIT                           |                               |   |
| Parallel inputs MA<br>LVDS inputs MA            | X9263<br>X9265              |           | Deserializer<br>Parallel outputs<br>LVDS outputs | MAX9264<br>MAX9266            |   |
| vice Address 0x80                               | F                           |           | )evice Address                                   | ×30 ▼                         |   |
| X9263EVKIT Jumpers an                           | d Switches                  |           | AAX9264EVKIT Jur                                 | mpers and Switches            |   |
| 11 (CDS) 2-3 (low)                              | - Un                        |           | 101 (CDS)                                        | 2-3 (low) Peripheral          | ₽ |
| V1 (MS) DOWN                                    | (low) base mode             |           | SW1 (MS)                                         | DOWN (low) base mode          | F |
| (2 (BWS) 2-3 (low)                              | 24 bit bus                  |           | JU2 (BWS)                                        | 2-3 (low) 24 bit bus          | F |
| 13 (ES) 2-3 (low)                               | I rising edge               |           | nua (ES)                                         | 2-3 (low) rising edge         | F |
| 14 (DRS) 1-2 (high                              | <ul> <li>wols (i</li> </ul> |           | JU4 (DRS)                                        | 1-2 (high) slow               | F |
| 15 (SSEN) 2-3 (low)                             | I disable                   |           | UU5 (SSEN)                                       | 2-3 (low) disable             | F |
| 1-2 (high                                       | n) operate                  |           | JUG (PWRDN)                                      | 1-2 (high) operate            | F |
| 17 (AUTOS) 2-3 (low)                            | I auto link                 |           | 117 (pcs)                                        | 2-3 (low) normal DOUT         | F |
|                                                 |                             |           | JUB (ENABLE)                                     | 2-3 (low) enable DOUT         | F |
|                                                 |                             |           | nua (Eas) 🔰                                      | 2-3 (low) equalize long cable | Þ |
|                                                 |                             |           | SW2 (INT)                                        | DOWN (low)                    | Þ |
| X9263EVKIT Attached P                           | eripherals                  |           | AAX9264EVKIT Att                                 | ached Peripherals             |   |
| Audio Bus 125 Audio                             | o Input                     | -         | 25 Audio Bus                                     | 2S Audio Output 💌             |   |
| ernal TX / RX Control (E                        | ev kit USB) 🔻               |           | external TX / RX                                 | Dptional I2C Peripheral 💌     |   |

Figure 8. MAX9263/MAX9264 EV Kit Software Configuration Window

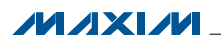

#### **Detailed Description of Hardware**

The MAX9264 EV kit provides a proven layout for the MAX9264 GMSL deserializer with HDCP. On-board level translators, S/PDIF-to-I<sup>2</sup>S audio, and easy-to-use USB-PC connection are included on the EV kit.

The MAX9264 EV kit board layout is divided into four principal sections.

From header H1 to connector J1 are the support components specific to the MAX9264. On-board LDO regulator U2 powers the AVDD, DVDD, and IOVDD supplies from VIN. Jumper JU9 optionally connects VIN to the link cable, powering the remote EV kit board.

Below header H1, the board layout has three sections: microcontroller (U10–U14), I<sup>2</sup>C slave device (U15), and audio converter circuits (U20–U25). The microcontroller and I<sup>2</sup>C slave device sections are identical on the MAX9263 and MAX9264 EV kits.

The audio section of the MAX9263 EV kit contains S/PDIF-to-I<sup>2</sup>S-audio-converter circuits (U20–U25), which can be disabled by JU210 for applications already having I<sup>2</sup>S audio.

The audio section of the MAX9264 EV kit contains I<sup>2</sup>Sto-audio DAC circuits (U20, U21) and a Class D stereo power amplifier (U25). The audio DAC circuit is similar to the MAX9850 EV kit, and the power amplifier (PA) circuit is similar to the MAX9701 EV kit.

The MAX9264 EV kit optionally supports a MAX9471ETP4X+ phase-locked loop (U29).

#### **User-Supplied Interface**

To use the MAX9264 EV kit with a user-supplied interface, first cut the PCB traces at JU141 and JU142. Next, apply your own TX/SCL signal at the U1 side of JU141 and RX/SDA at the U1 side of JU142. Refer to the MAX9263/MAX9264 IC data sheet for details about UART protocol for base mode, write data format, read data format, selecting base mode or bypass mode, and selecting a UART or I<sup>2</sup>C slave device.

#### **User-Supplied Power Supply**

The MAX9263 and MAX9264 EV kits are powered completely from the USB port by default. The 5V USB bus power is supplied to the remote EV kit over the link cable by default. Jumper JU10 powers the link cable VBUS from the 5V USB supply, and jumper JU9 connects the link cable VBUS to the VIN power supply.

To provide external power to each EV kit's VIN, and still power both microcontrollers from the USB, remove the shunt from JU9 but leave the shunt at JU10 installed. The link cable carries the USB 5V bus power to the remote EV kit board, but external user-supplied VIN supplies are required to power the MAX9263 and the MAX9264. To provide different power supplies to DVDD, AVDD, and IOVDD, remove the shunts from JU21, JU22, and JU23 and apply external user-supplied power at the DVDD, AVDD, and IOVDD oval pads.

The I<sup>2</sup>S audio link demonstration requires both MAX9263 EV kit and MAX9264 EV kit microcontrollers (U12) to be powered; otherwise, the on-board S/PDIF-to-I<sup>2</sup>S converter or the I<sup>2</sup>S audio DAC are not initialized.

#### **Detailed Description of Firmware**

The DS89C450 microcontroller (U12) runs custom firmware that ensures that no breaks occur within register read/write commands. The firmware records 9-bit evenparity data received from the USB interface while RTS is set, and plays back the 9-bit data with 1.5 stop bits timing when RTS is cleared. Data received from the MAX9264 is immediately relayed to the USB.

The audio chips are initialized by an I<sup>2</sup>C command sequence sent by the firmware when the microcontroller is reset. This initialization sequence covers both the S/PDIF-to-I<sup>2</sup>S converter and the MAX9850 I<sup>2</sup>S stereo audio DAC. Pressing SW122 resets the microcontroller, resending the audio I<sup>2</sup>C initialization commands.

The firmware also supports a small set of commands, available when RTS is clear. Since all register read/ write requests are sent with RTS set, there is no conflict between register data and firmware commands. These firmware commands are issued automatically by the MAX9264 EV kit software GUI. The following information is provided for reference only:

- Firmware command "?" prints the firmware version banner message and brief command list.
- Firmware command "B" changes the baud rate by changing the internal TH1 baud-rate divisor. Refer to firmware help command "?" for details. Pressing SW122 resets the USB baud rate to 921600 baud. The software GUI automatically sends the baud-rate change command.
- Firmware command "T" supports waking up the MAX9263 from the MAX9264 side of the link. Command "T" performs a dummy read, followed by a delay on the order of 1ms to 8ms, and finally writes a register value. For example, send "T810504800483" to read from device address 0x81 register 0x05, delay 4ms, then write to device address 0x80 register 0x04 data 0x83. This is the MAX9263 wake-up sequence for the default device addresses. The software GUI automatically sends this command when the **Wake Up MAX9263** button is pressed.
- Firmware commands "R" and "W" read and write device registers. The 8-bit device address, register address, length, and data are sent in hexadecimal.

On success, the return code is "+" followed by the read data. On failure, the return code is "-".

• Some commands are used only during firmware development. Firmware command "S" simulates a dummy device using on-chip memory, instead of device registers, used during firmware development.

Firmware command "~" prints a diagnostic trace dump used during firmware development. Firmware commands "1" and "2" perform HDCP link authentication-check operations, used during firmware development. In normal operation, these operations are triggered by the VSYNC interrupt handler.

Table 1. MAX9264 EV Kit Jumper Descriptions

| JUMPER  | SIGNAL    | SHUNT POSITION | DESCRIPTION                                                                     |
|---------|-----------|----------------|---------------------------------------------------------------------------------|
|         | 050       | 1-2            | CDS = High. ECU attached to the MAX9264. Connect the USB to the MAX9264 EV kit. |
| JU1     | JU1 CDS   | 2-3*           | CDS = Low. Optional peripheral attached to the MAX9264.                         |
|         |           | Open           | Reserved.                                                                       |
|         | DWO       | 1-2            | BWS = High.                                                                     |
| JU2     | BWS       | 2-3*           | BWS = Low.                                                                      |
|         | ГО        | 1-2            | ES = High.                                                                      |
| 303     | ES        | 2-3*           | ES = Low.                                                                       |
|         | DDC       | 1-2*           | DRS = High.                                                                     |
| JU4     | DRS       | 2-3            | DRS = Low.                                                                      |
| 11.15   |           | 1-2            | SSEN = High.                                                                    |
| JU5     | SSEIN     | 2-3*           | SSEN = Low.                                                                     |
|         |           | 1-2*           | PWDN = High.                                                                    |
| J06     | PWDN      | 2-3            | PWDN = Low.                                                                     |
| 11.17   | DCC       | 1-2            | DCS = High.                                                                     |
| 307     | DUS       | 2-3*           | DCS = Low.                                                                      |
|         |           | 1-2            | ENABLE = High.                                                                  |
| 308     | ENABLE    | 2-3*           | ENABLE = Low.                                                                   |
|         | EOS       | 1-2            | EQS = High.                                                                     |
| 109     | EQS       | 2-3*           | EQS = Low.                                                                      |
|         |           | 1-2*           | J1 pin 1 connects to USB+5V.                                                    |
| 3010    | Bus power | Open           | USB power is not connected to link cable power.                                 |
|         |           | 1-2*           | J1 pin 4 connects to VIN.                                                       |
| JU11    | Bus power | 2-3            | J1 pin 4 connects to GND.                                                       |
|         |           | Open           | J1 pin 4 not connected.                                                         |
| 11.10.1 | JU21 AVDD | 1-2*           | AVDD power from 3.3V LDO U2, powered by VIN.                                    |
| 3021    |           | Open           | AVDD must be provided from an external source.                                  |
| 11.100  | JU22 DVDD | 1-2*           | DVDD power from 3.3V LDO U2, powered by VIN.                                    |
| JU22    |           | Open           | DVDD must be provided from an external source.                                  |
| 11.100  |           | 1-2*           | IOVDD power from 3.3V LDO U2, powered by VIN.                                   |
| 3023    | 10000     | Open           | IOVDD must be provided from an external source.                                 |
| JU101   | Reserved  | Not installed* | Reserved for factory diagnostic tests.                                          |
| JU102   | Reserved  | Not installed* | Reserved for factory diagnostic tests.                                          |
| JU103   | Reserved  | Not installed* | Reserved for factory diagnostic tests.                                          |
| JU104   | Reserved  | Not installed* | Reserved for factory diagnostic tests.                                          |
| JU105   | Reserved  | Not installed* | Reserved for factory diagnostic tests.                                          |
| JU106   | Reserved  | Not installed* | Reserved for factory diagnostic tests.                                          |
| JU107   | Reserved  | Not installed* | Reserved for factory diagnostic tests.                                          |

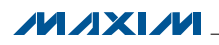

#### Table 1. MAX9264 EV Kit Jumper Descriptions (continued)

| JUMPER   | SIGNAL              | SHUNT POSITION | DESCRIPTION                                                                                                    |
|----------|---------------------|----------------|----------------------------------------------------------------------------------------------------|
| JU108    | Reserved            | Not installed* | Reserved for factory diagnostic tests.                                                                              |
| JU121    | Reserved            | Not installed* | Reserved for factory diagnostic tests.                                                                              |
| JU122    | Reserved            | Pin 1 only*    | Reserved for factory diagnostic tests.                                                                              |
| JU125    | JU125 VSYNC         | 1-2*           | Connects DOUT19/VS to U12 interrupt input to allow firmware to count VSYNC edges when performing HDCP link check.   |
|          |                     | Open           | Disconnects DOUT19/VS from U12 interrupt input.                                                                     |
| JU141    | TX/SCL              | Not installed* | Connects U1 to U12 through level translator U14.                                                                    |
| JU142    | RX/SDA              | Not installed* | Connects U1 to U12 through level translator U14.                                                                    |
| JU143    | LFLT                | 1-2*           | Connects U1 to USB through level translator U14.                                                                    |
| JU144    | INT                 | 1-2*           | Connects U1 to USB through level translator U14.                                                                    |
|          |                     | 1-2*           | Selects U15 I <sup>2</sup> C device address.                                                                        |
| JU151    | U15 AD2             | 2-3            | Selects U15 I <sup>2</sup> C device address.                                                                        |
|          |                     | Open           | Reserved for factory diagnostic tests.                                                                              |
|          |                     | 1-2*           | Selects U15 I <sup>2</sup> C device address.                                                                        |
| JU152    | U15 AD0             | 2-3            | Selects U15 I <sup>2</sup> C device address.                                                                        |
|          |                     | Open           | Reserved for factory diagnostic tests.                                                                              |
| JU153    | U15 SDA             | 1-2*           | Connects U15 MAX7324 to $I^2$ C bus. MS must be low ( <b>SW1</b> ) and CDS must be low (JU1 = 2-3 on both boards).  |
|          |                     | Open           | Disconnects U15 MAX7324 from I <sup>2</sup> C bus. MS can be high (SW1).                                            |
| JU154    | U15 SCL             | 1-2*           | Connects U15 MAX7324 to $I^{2}C$ bus. MS must be low ( <b>SW1</b> ) and CDS must be low (JU1 = 2-3 on both boards). |
|          |                     | Open           | Disconnects U15 MAX7324 from I <sup>2</sup> C bus. MS can be high (SW1).                                            |
| 11101    |                     | 1-2*           | U12 sends I <sup>2</sup> C initialization commands to audio chip U20.                                               |
| 20191    | AUDIO_SCL           | Open           | Disconnects audio I <sup>2</sup> C bus pullup resistor.                                                             |
| 11100    |                     | 1-2*           | U12 sends I <sup>2</sup> C initialization commands to audio chip U20.                                               |
| 30192    | AUDIO_SDA           | Open           | Disconnects audio I <sup>2</sup> C bus.                                                                             |
| 11100    |                     | 1-2*           | U12 sends I <sup>2</sup> C initialization commands to audio chip U20.                                               |
| 10192    | AUDIO_SCL           | Open           | Disconnects audio I <sup>2</sup> C bus pullup resistor.                                                             |
| 11104    | JU194 AUDIO_SDA     | 1-2*           | U12 sends I <sup>2</sup> C initialization commands to audio chip U20.                                               |
| 30194    |                     | Open           | Disconnects audio I <sup>2</sup> C bus.                                                                             |
|          |                     | 1-2*           | U20 ADD = GND. Selects U20 device address 0010 000x (0x20) (on audio $I^{2}C$ bus).                                 |
| JU201    | U20 ADD             | 3-4            | U20 ADD = IOVDD. Selects U20 device address 0010 001x (0x22) (on audio $I^2C$ bus).                                 |
|          |                     | 5-6            | U20 ADD = AUDIO_SDA. Selects U20 device address 0010 011x (0x26) (on audio $I^{2}C$ bus).                           |
|          |                     | Open           | Reserved.                                                                                                    |
| JU202    | HPS                 | 1-2*           | U20 MAX9850 headphone sense controlled by the insertion of headphones.                                              |
|          |                     | Open           | U20 MAX9850 headphone sense switch forced open.                                                                     |
|          | 129 00              | 1-2*           | U1 I2S audio drives U20 MAX9850 audio DAC.                                                                          |
| 30203    | 1-3 30              | Open           | Disconnects I <sup>2</sup> S signals.                                                                               |
| 11 100 4 | I <sup>2</sup> S SC | 1-2*           | U1 I <sup>2</sup> S audio drives U20 MAX9850 audio DAC.                                                             |
| JU204    | K                   | Open           | Disconnects I <sup>2</sup> S signals.                                                                               |

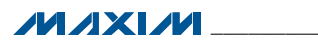

#### Table 1. MAX9264 EV Kit Jumper Descriptions (continued)

| JUMPER   | SIGNAL        | SHUNT POSITION              | DESCRIPTION                                                                                                    |
|----------|---------------|-----------------------------|----------------------------------------------------------------------------------------------------|
| 11.1005  | 120 14/0      | 1-2*                        | U1 I <sup>2</sup> S audio drives U20 MAX9850 audio DAC.                                                                                  |
| JU205    | 125 115       | Open                        | Disconnects I <sup>2</sup> S signals.                                                                                                    |
|          |               | 1-2                         | U20 MCLK = PLL_OUT_MCLK from 4x PLL U29.                                                                                                 |
|          |               | 1-3                         | U20 MCLK = PCLK_OUT.                                                                                                    |
| JU206    | JU206 MCLK    | 1-4                         | U20 MCLK = PCLK_OUT divided by 2.                                                                                                    |
|          |               | 1-5*                        | U20 MCLK = DOUT28/MCLK from U1.                                                                                                    |
|          |               | Open                        | Reserved.                                                                                                    |
|          |               | 1-2*                        | U25 operates in spread-spectrum mode with $f_{OSC} = 1200$ kHz $\pm 60$ kHz.                                                             |
|          |               | 1-3                         | U25 operates in fixed-frequency mode with fOSC = 1400kHz.                                                                                |
| JU251    | U25 SYNC      | 1-4                         | U25 operates in fixed-frequency mode with f <sub>OSC</sub> = external TTL-compatible clock frequency.                                    |
|          |               | 1-5                         | U25 operates in fixed-frequency mode with $f_{OSC} = 1100 kHz$ .                                                                         |
|          |               | Open                        | Reserved.                                                                                                    |
|          |               | 1-2*                        | U25 SHDN = high, enable speaker driver.                                                                                                  |
| JU252    | U25 SHDN      | 2-3                         | U25 SHDN = low, disable speaker driver.                                                                                                  |
|          |               | Open                        | Reserved.                                                                                                    |
|          |               | 1-2*                        | JU253 and JU254 set the gain of U25.                                                                                                    |
| JU253    | U25 GAIN2     | 2-3                         | JU253 and JU254 set the gain of U25.                                                                                                    |
|          |               | Open                        | Reserved.                                                                                                    |
|          |               | 1-2*                        | JU253 and JU254 set the gain of U25.                                                                                                    |
| JU254    | U25 GAIN1     | 2-3                         | JU253 and JU254 set the gain of U25.                                                                                                    |
|          |               | Open                        | Reserved.                                                                                                    |
|          |               | Not installed*              | U25 input INL is ground referenced.                                                                                                    |
| JU255    | 025 INL-      | Open                        | Reserved.                                                                                                    |
|          |               | Not installed*              | U25 input INR is ground referenced.                                                                                                    |
| JU256    | U25 INR-      | Open                        | Reserved.                                                                                                    |
|          | 1100 500/001  | 1-2*                        | U29 frequency select FS0 = 1.                                                                                                    |
| JU290    | 029 F50/SCL   | 2-3                         | U29 frequency select FS0 = 0.                                                                                                    |
| 11.100.1 | U29 FS1/SDA   | 1-2*                        | U29 frequency select FS1 = 1.                                                                                                    |
| JU291    |               | 2-3                         | U29 frequency select FS1 = 0.                                                                                                    |
| 11,100.0 | JU292 U29 FS2 | 1-2*                        | U29 frequency select FS2 = 1.                                                                                                    |
| JU292    |               | 2-3                         | U29 frequency select FS2 = 0.                                                                                                    |
| 11,1000  | JU293 U29 PD  | 1-2*                        | U29 operates.                                                                                                    |
| 10293    |               | 2-3                         | U29 shuts down.                                                                                                    |
| 11.100.4 |               | Not installed*              | U29 TUNE connects to ground.                                                                                                    |
| JU294    | 029 TUNE      | Open                        | U29 TUNE not connected or optional connection.                                                                                           |
|          |               | 1-2                         | MS = High. Full-duplex bypass mode. <b>Device registers not</b>                                                                          |
| 014/1    | MC            | (toggle switch up)          | accessible.                                                                                                    |
| 5001     | IVI5          | 2-3<br>(toggle switch down) | MS = Low. Half-duplex base mode. <b>Required when writing to device</b><br>registers or when using external I <sup>2</sup> C peripheral. |
| 014/0    |               | 1-2<br>(toggle switch up)   | INT = High.                                                                                                    |
| 5775     | SW2 INT       | 2-3<br>(toggle switch down) | INT = Low.                                                                                                    |

\*Default position.

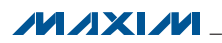

#### MAX9263/MAX9264 Repeater Demo (LED Error Codes)

The bulkhead firmware (UC\_B) and repeater firmware (UC\_R) both perform a self-test at power-up and after reset. The firmware first verifies that the required devices are attached, and that required input signals are present. If any of these required resources are not found, the firmware turns on LED127 (red, error/unauthenticated) and blinks an error code on LED120 (red, diagnostic code). If all required resources are found, and the links are successfully authenticated, then the firmware turns on LED126 (green, authenticated) steady on and blinks LED120 three times.

The repeater demo firmware only supports the minimal repeater configuration (DEPTH = 1, DEVICE\_COUNT = 1). This is a limitation of the firmware and not a limitation of the MAX9263/MAX9264. DEPTH and DEVICE\_COUNT values can be different for different repeater configurations.

The RX\_R1 LED2 led appears very dim, because the MAX9264 EV kit is designed to operate at IOVDD = 3.3V. However, in the repeater demo configuration, the MAX9264 IOVDD is powered from the MAX9263 EV kit board IOVDD, which is only 1.8V. Due to the lower interface supply voltage, green LED2 is very dim.

#### Table 2. Diagnostic Error Codes from UC\_B Bulkhead Firmware

| LED120 FLASHES AFTER SELF-TEST          | MEANING                                                                                                    |  |
|-----------------------------------------|----------------------------------------------------------------------------------------------------|--|
| 3 green flashes LED120, while steady on | Success: Authenticated bulkhead link TX_B1 to RX_R1; authenticated display link                              |  |
| LED 126 (green)                         | IX_RT to RX_DT; enabled encryption; exchanged Binto and KSVIIst.                                             |  |
| 4 red flashes on LED120                 | No PCLK IN signal received at TX_B1, or no RX_R1.                                                            |  |
| 5 red flashes on LED120                 | No UC_R TXD0/RXD0 connection to TX_R1. Check the JU143, JU144 wires from the RX_R1 board to the TX_R1 board. |  |
| 6 red flashes on LED120                 | No UC_B TXD1/RXD1 connection to TX_B1.                                                                       |  |
| 7 red flashes on LED120                 | No PCLK IN signal received at TX_B1, or no RX_D1 attached to TX_R1.                                          |  |
| 8 red flashes on LED120                 | No VSYNC IN to TX_B1.                                                                                        |  |
| 9 red flashes on LED120                 | No UC_R connection to RX_R1.                                                                                 |  |
| 10 red flashes on LED120                | Bulkhead authentication failure between TX_B1 and RX_R1.                                                     |  |
| 11 red flashes on LED120                | Display authentication failure between TX_R1 and RX_D1.                                                      |  |
| 12 red flashes on LED120                | Encryption-enable failure.                                                                                   |  |
| 13 red flashes on LED120                | Error building KSV list.                                                                                     |  |

#### Table 3. Diagnostic Error Codes from UC\_R Repeater Firmware

| LED120 FLASHES AFTER SELF-TEST                         | MEANING                                                                                                    |
|--------------------------------------------------------|----------------------------------------------------------------------------------------------------|
| 3 green flashes LED120, while steady on LED126 (green) | Success.                                                                                                    |
| 4 red flashes on LED120                                | No UC_R TXD1/RXD1 connection to RX_R1 (check if the RX_R1 board JU1 CDS shunt is in the 1-2 position).       |
| 5 red flashes on LED120                                | No UC_R TXD0/RXD0 connection to TX_R1. Check the JU143, JU144 wires from the RX_R1 board to the TX_R1 board. |
| 6 red flashes on LED120                                | No PCLK IN signal received at TX_B1, or no TX_B1 attached to RX_R1.                                          |
| 7 red flashes on LED120                                | No PCLK IN signal received at TX_B1, or no RX_D1 attached to TX_R1.                                          |
| 8 red flashes on LED120                                | No VSYNC IN signal received at TX_B1.                                                                        |
| 11 red flashes on LED120                               | Display authentication failure between TX_R1 and RX_D1.                                                      |
| 12 red flashes on LED120                               | Encryption-enable failure.                                                                                   |
| 13 red flashes on LED120                               | Error building KSV list.                                                                                     |

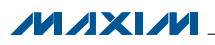

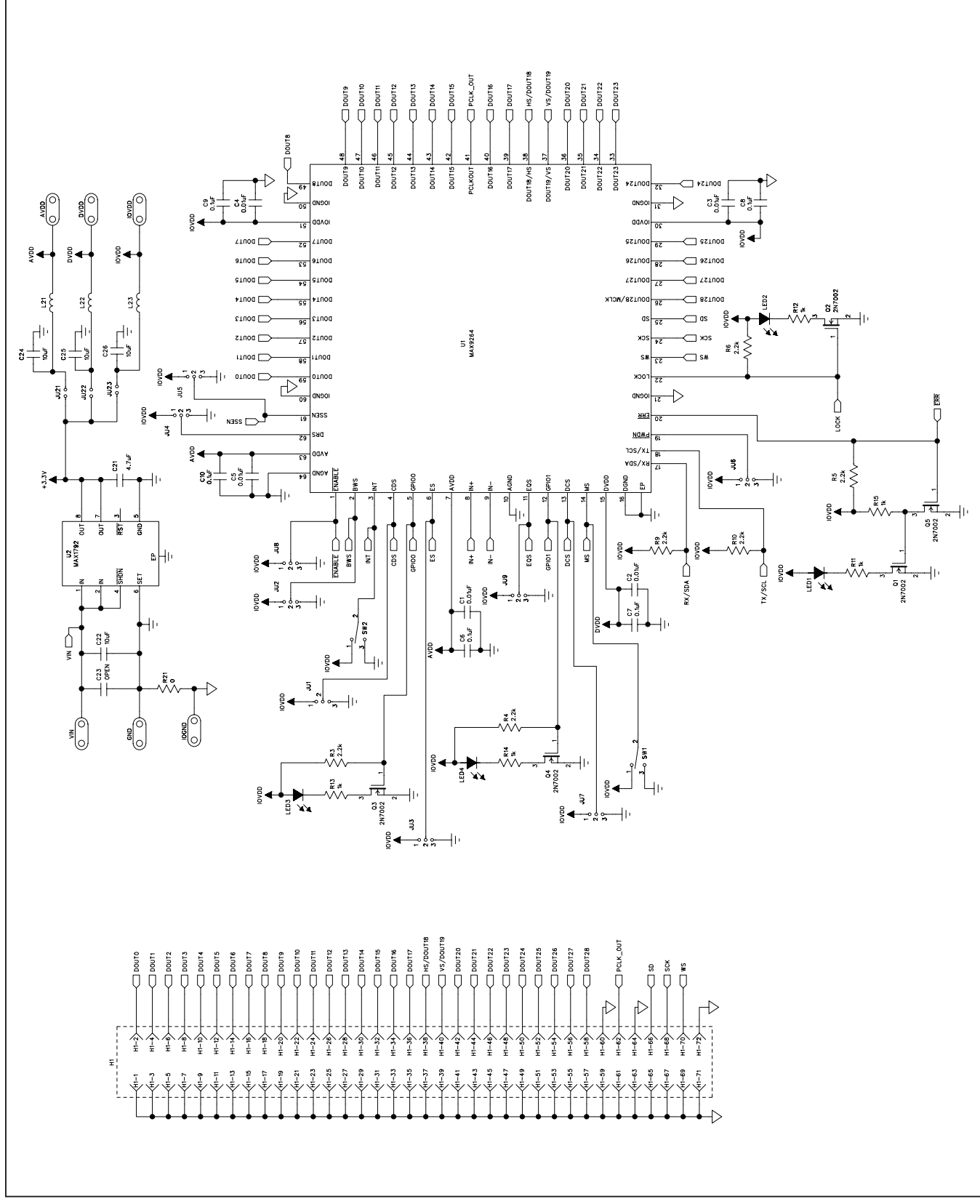

Figure 9a. MAX9264 EV Kit Schematic (Sheet 1 of 4)

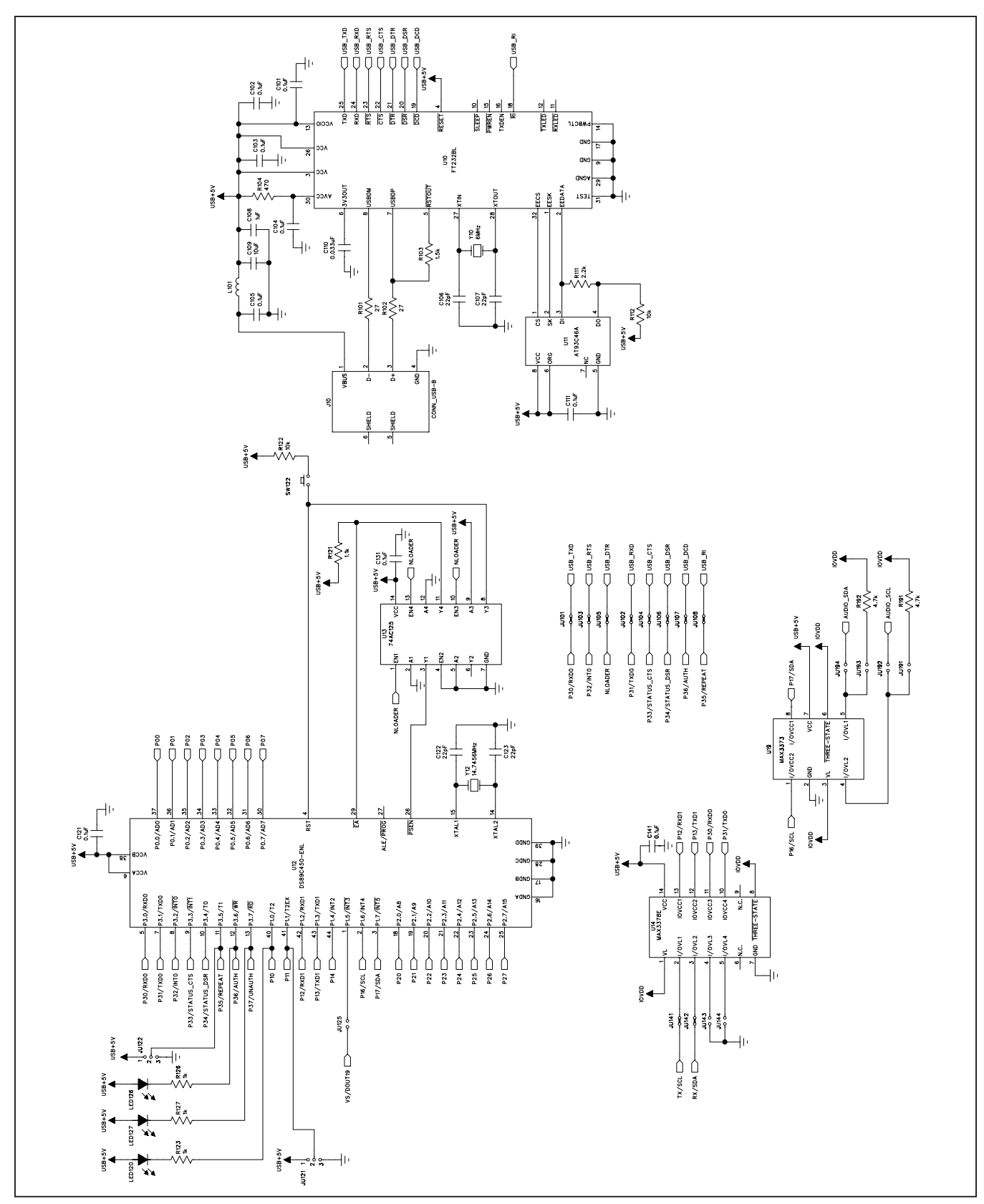

Figure 9b. MAX9264 EV Kit Schematic (Sheet 2 of 4)

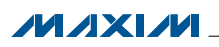

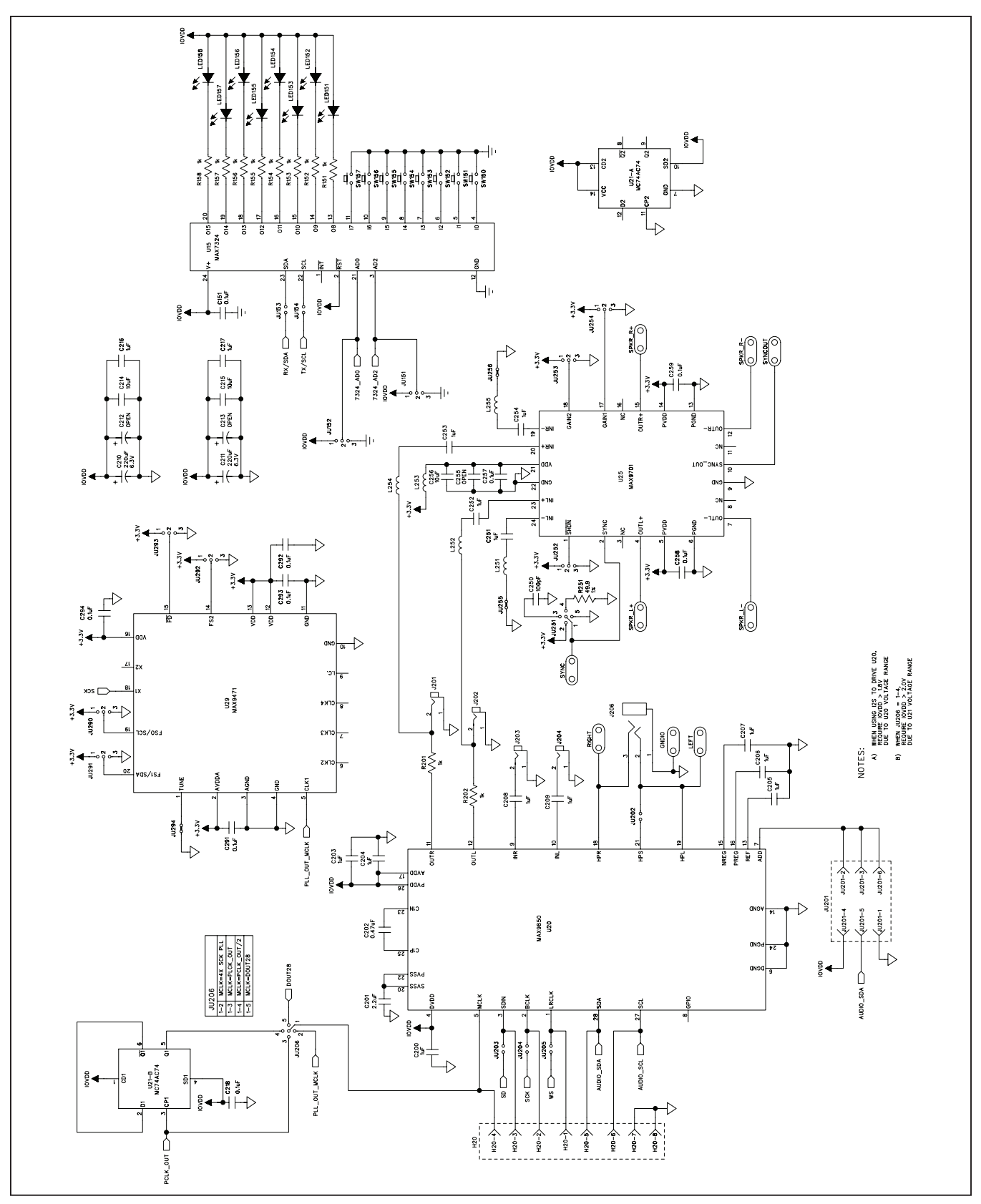

Figure 9c. MAX9264 EV Kit Schematic (Sheet 3 of 4)

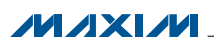

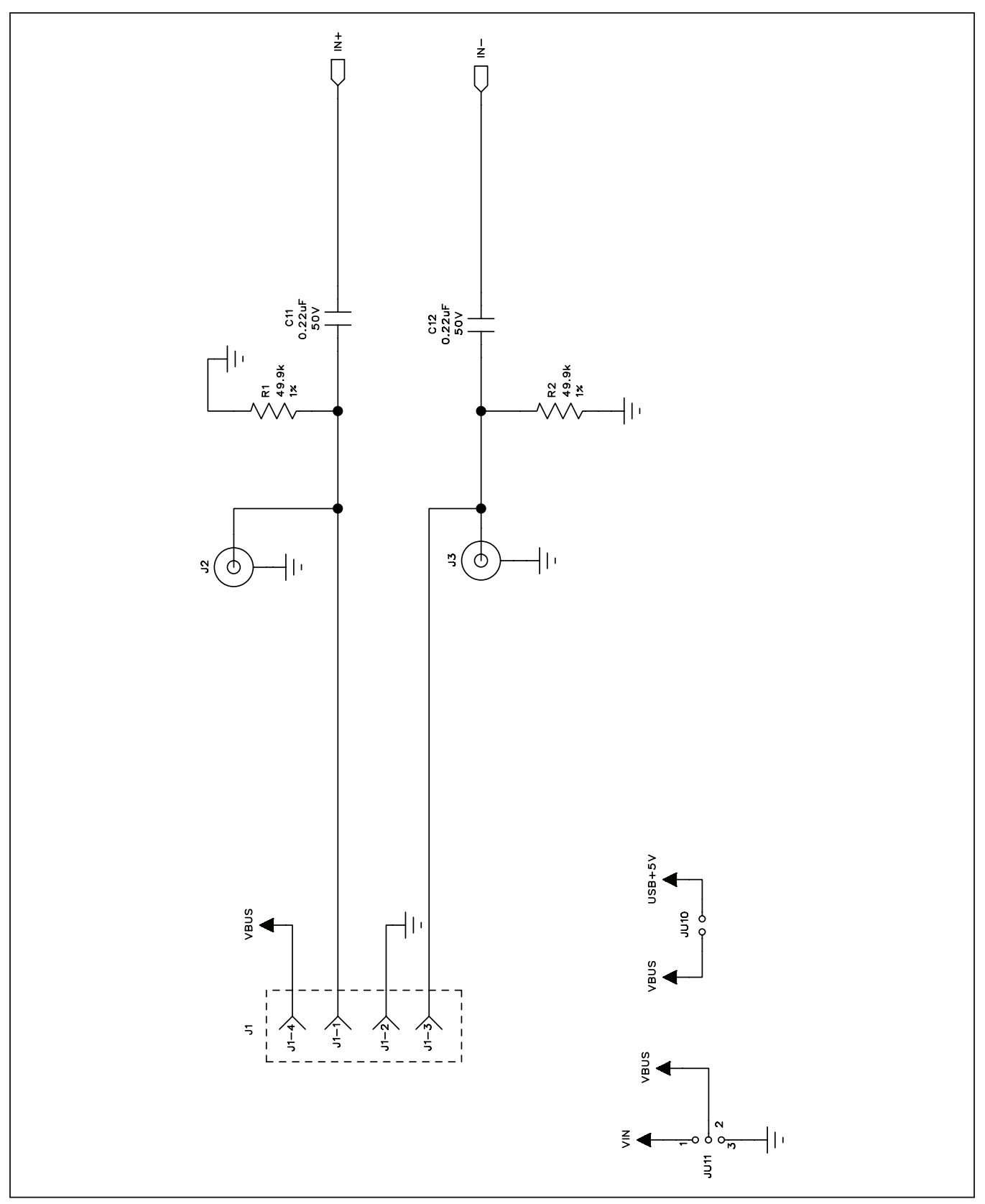

Figure 9d. MAX9264 EV Kit Schematic (Sheet 4 of 4)

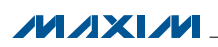

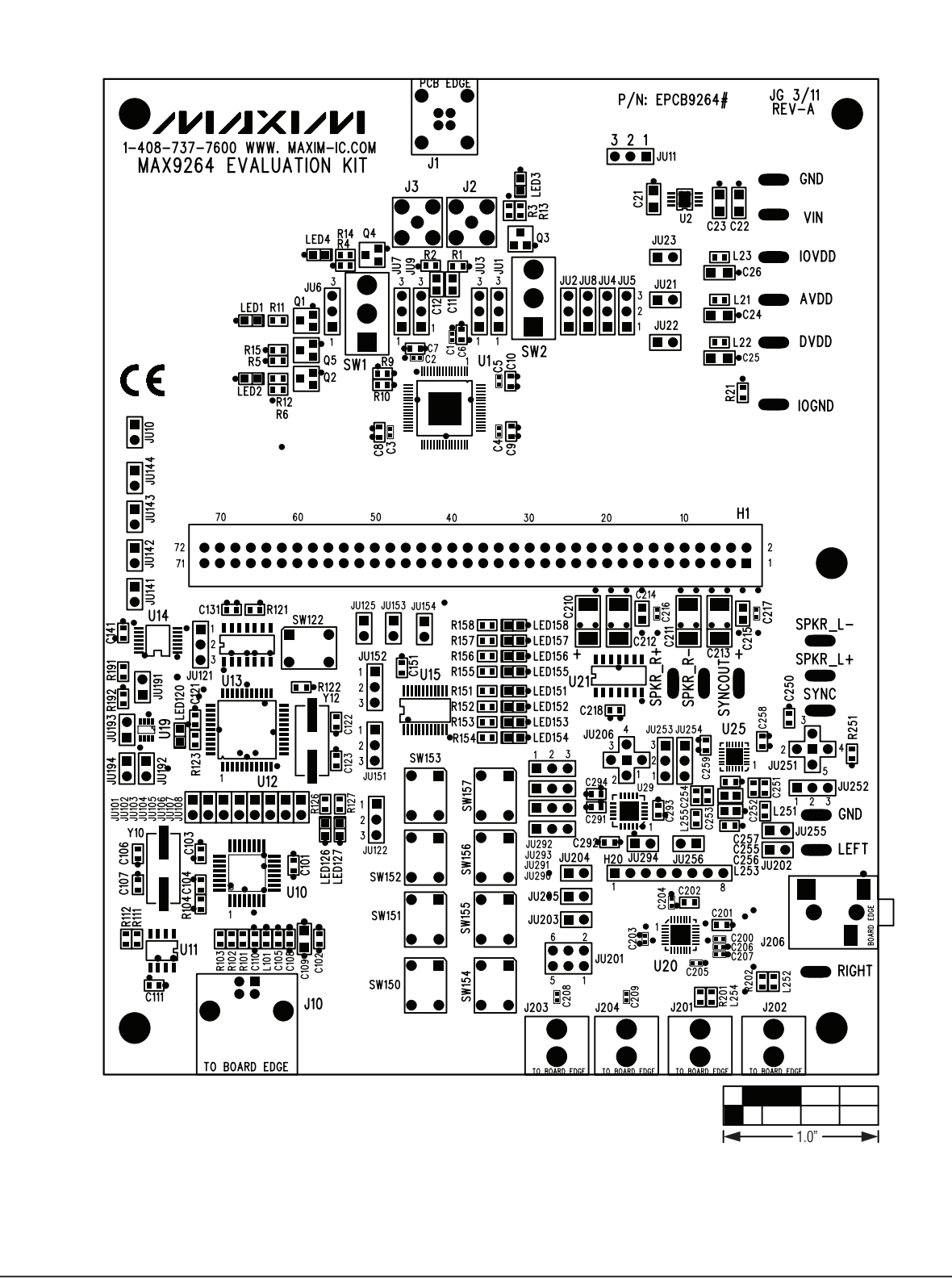

Figure 10. MAX9264 EV Kit Component Placement Guide—Component Side

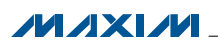

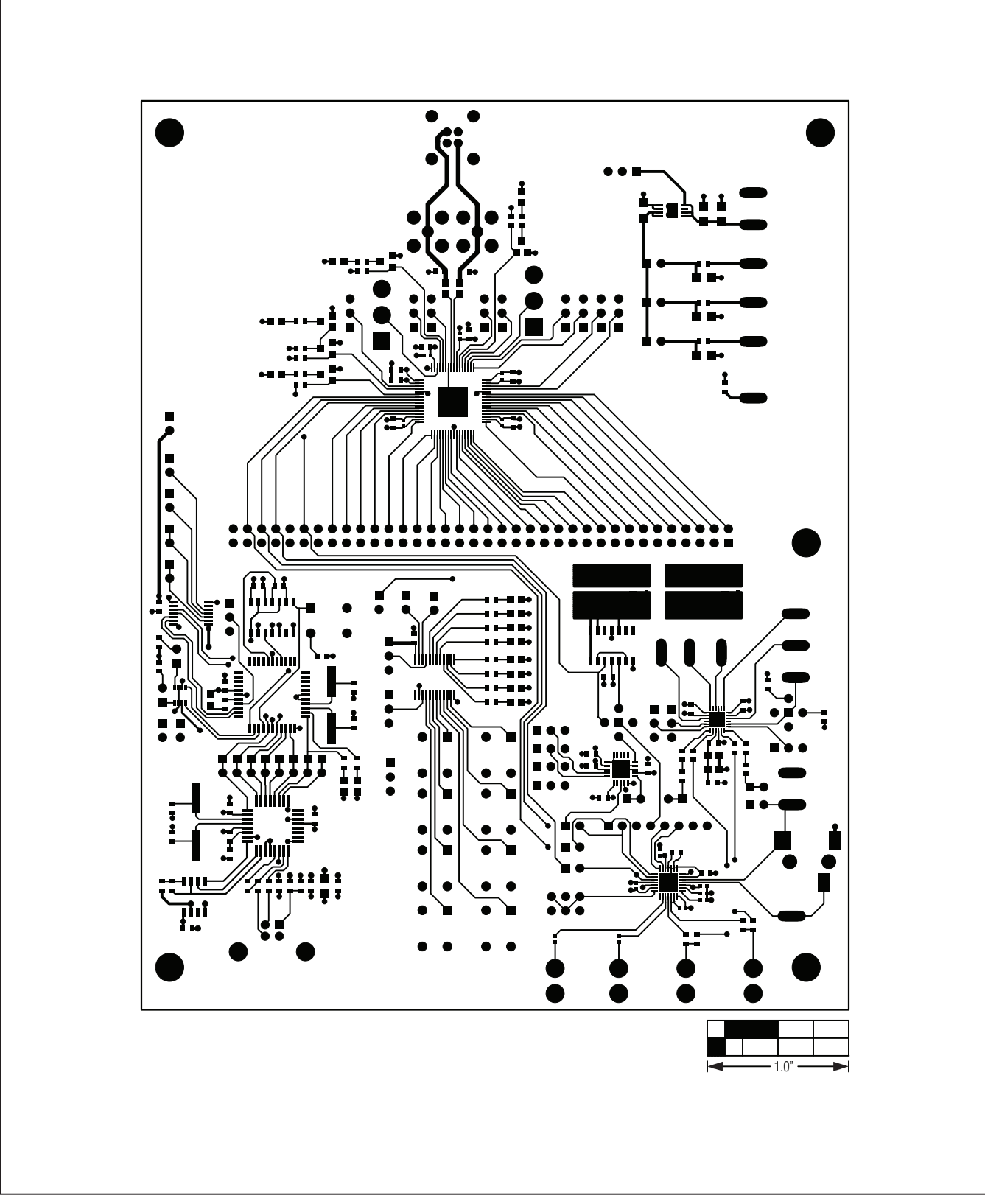

Figure 11. MAX9264 EV Kit PCB Layout—Component Side

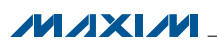

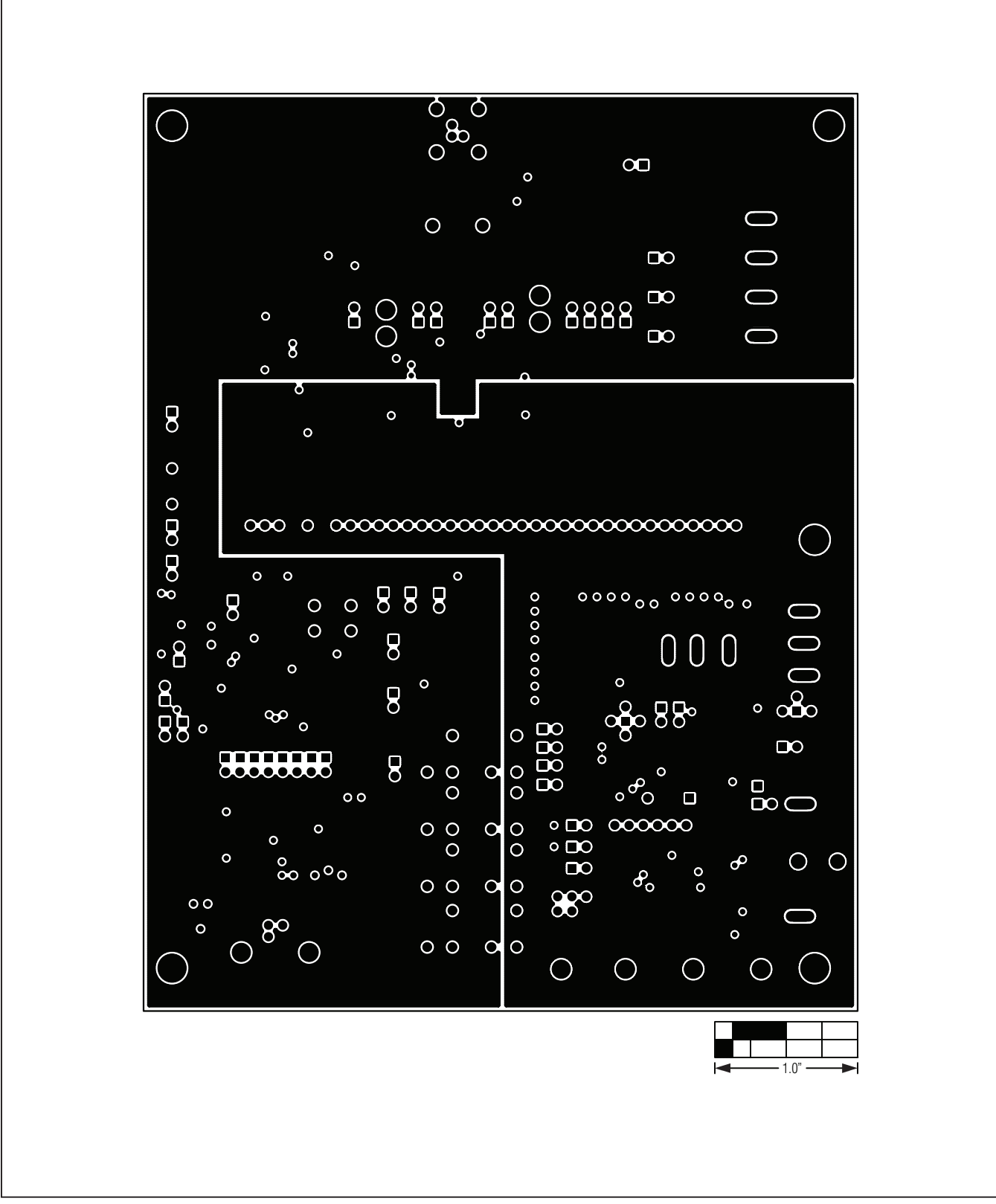

Figure 12. MAX9264 EV Kit PCB Layout—Ground Layer 2

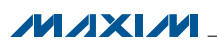

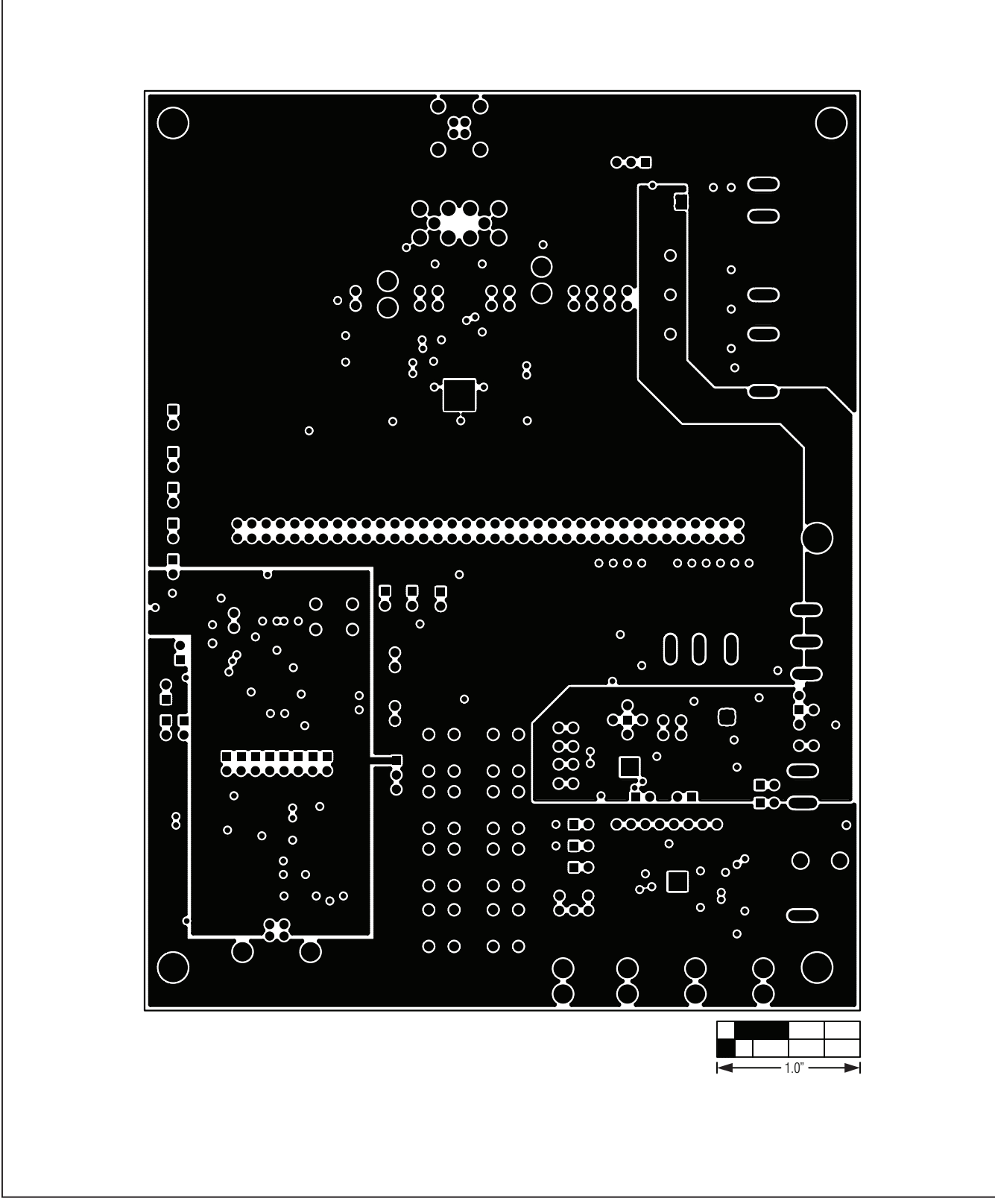

Figure 13. MAX9264 EV Kit PCB Layout—Power Layer 3

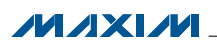

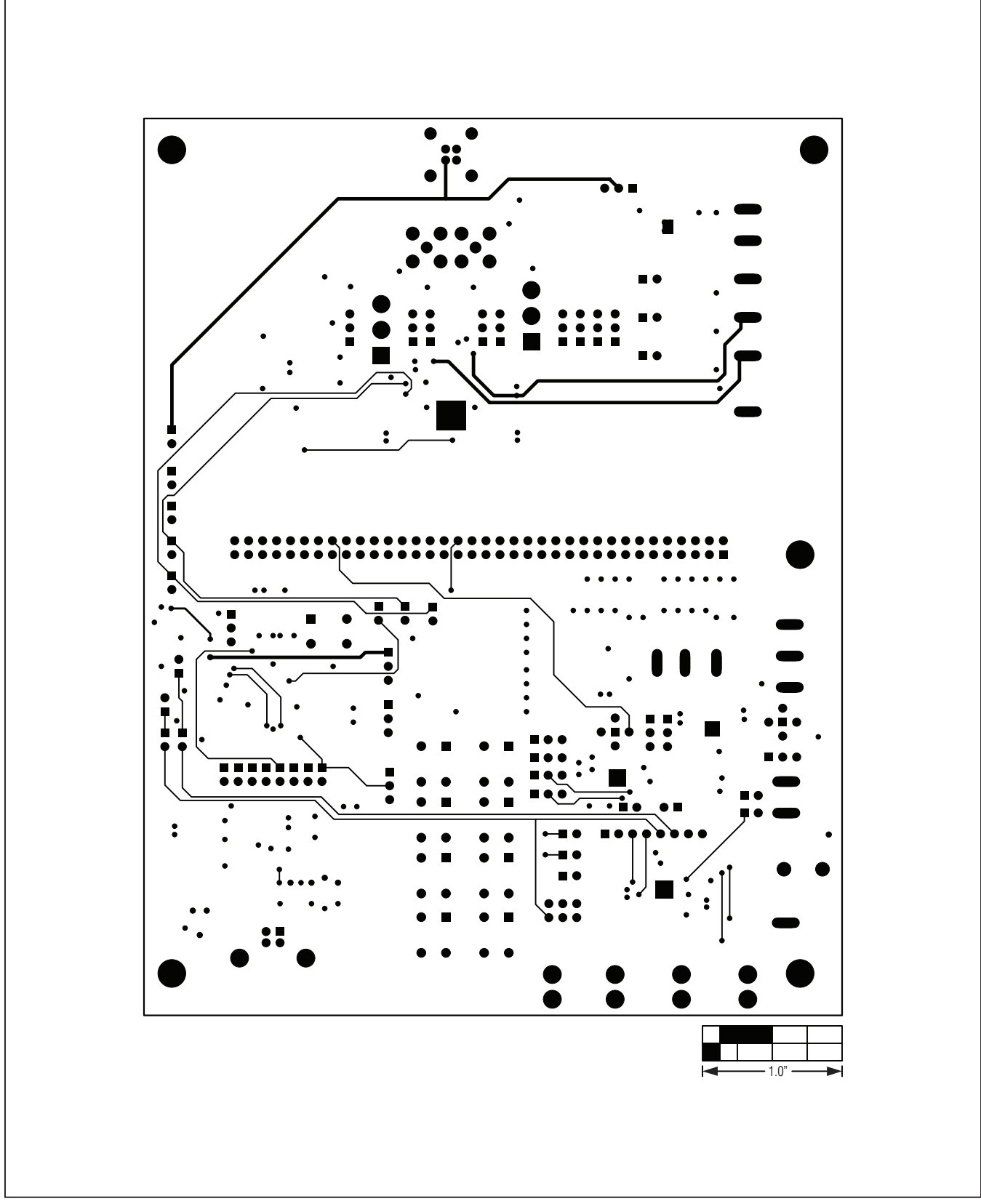

Figure 14. MAX9264 EV Kit PCB Layout—Solder Side

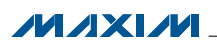

#### **Ordering Information**

| PART          | ТҮРЕ   |
|---------------|--------|
| MAX9264EVKIT# | EV Kit |

#Denotes RoHS compliant.

**Note:** The MAX9264 EV kit should be ordered with its companion board, the MAX9263 EV kit.

#### **Revision History**

| REVISION | REVISION | DESCRIPTION     | PAGES   |
|----------|----------|-----------------|---------|
| NUMBER   | DATE     |                 | CHANGED |
| 0        | 5/11     | Initial release |         |

Maxim cannot assume responsibility for use of any circuitry other than circuitry entirely embodied in a Maxim product. No circuit patent licenses are implied. Maxim reserves the right to change the circuitry and specifications without notice at any time.

Maxim Integrated Products, 120 San Gabriel Drive, Sunnyvale, CA 94086 408-737-7600 \_

© 2011 Maxim Integrated Products

Maxim is a registered trademark of Maxim Integrated Products, Inc.